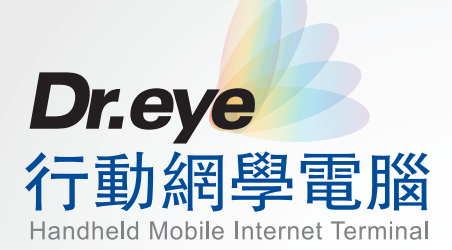

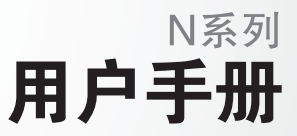

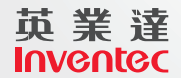

## 前言

非常感謝您選購 Dr.eye 行動網學電腦。

本手冊內容包含使用前準備到實際活用方法等的基本使用知識,請詳細閱讀並妥善保管。

#### 注意:

- ✓ 本手冊中描述(適用機型 N23 系列)的部分,表示此部分功能僅為 N23 系列產品擁有。
- ✓ 本手冊中機器的規格、外觀、功能以及操作方式描述僅為示例,請以您機器的實際情況為準。

本手冊使用如下標識,用以提醒或提示用戶:

注意:表示使用者在使用過程中需要注意的內容。

小秘訣:表示用戶在使用過程中可以應用的一些操作技巧。

### 版權說明

©2009 英業達股份有限公司版權所有

本出版物的內容將作定期性的變動,恕不另行通知。更改的內容將會補充到本出版物, 且會在本手冊發行新版本時付梓印刷。英業達股份有限公司不對本手冊中印刷錯誤及 使用者對本手冊內容可能造成的誤解負責。

本公司依據著作權法,享有及保留一切著作之專屬權利,未經本公司書面同意,不得對本手冊進行增刪、改編、翻印、改造或仿製。

Inventec、Dr.eye 等標誌為英業達股份有限公司及其關係企業之商標或註冊商標。本 出版物中使用之其它商標或註冊商標為相應公司擁有。

# 產品版權資訊

本產品中使用的相關技術和資料庫,其版權歸屬於相關版權所有者。

#### 開放源碼軟體資訊

如果您想得到本行動網學電腦中使用的軟體原始程式碼的相關資訊,請把您的要求寫 信寄往:

台北市士林區後港街 66 號,英業達股份有限公司 軟體事業處客服中心

關於本行動網學電腦中使用的開放原始碼套裝軟體和/或檔案的許可、聲明和必要版本 通告的相關資訊,您可以透過以下步驟檢視:

在主介面中點擊「設定」->點擊「關於本機」->點擊「法律資訊」->點擊「開放原始碼許可」

#### 安全資訊

#### 清潔

清潔前,請關閉本機。請使用乾燥或沾水擰乾後的軟布清潔本機,切勿使用揮發性液體,如汽油、酒精、稀釋劑及其它有機溶劑清洗機器表面和內部面板。

#### 使用環境

請勿使本機直接接觸雨、水等液體,並避免在潮濕的環境中使用或存放本機。 請避免將本機置於極熱或極冷的環境中。

請勿將本機曝露於粉塵過多的環境中。

請勿扔放或振動本機。

#### 使用電源

請使用本機配備的 AC 充電器,並與產品註明的電源類型相連接。 請避冤電源線被踩踏或被物品壓住。

#### 安全使用電池

請使用本產品專門配備的電池。

請勿將電池放置或存放在熱源附近、高溫或高壓環境中,並避免直接強烈日照。 請勿刺穿、打開或拆卸電池。

請按照當地政府規定處理和回收電池,不要作為生活垃圾處理。

#### 保護聽力

使用接收器、耳機、揚聲器或其他收聽裝置時,為了避免損壞或影響您的聽力,請勿 將音量調至過大。建議您將音量調節至您可以清晰地聽到聲音並感覺舒適即可。

#### 避免干擾

本機配備無線傳輸功能。出於安全考慮,請在下列情況下關閉本機或關閉所有無線傳輸。

在貼有公告禁止使用無線設備的場所,請按規定關閉本機。

心律調整器廠商建議無線設備與心律調整器之間應至少保持 15 公分(6 英吋)的距離, 以免對心律調整器造成干擾。

用戶手冊

一些無線設備可能對某些助聽器造成干擾。如果產生干擾,請諮詢服務提供者。 乘坐飛機時,請關閉本機或切換至飛航模式。

#### 維護修理

避免使用尖銳的物品接觸液晶螢幕,以免損壞螢幕。

避免將手寫筆在地板、牆壁等堅硬粗糙物體上刻劃,以免損壞筆頭。如本機出現故障時,請及時送往本產品指定的售後服務部進行維修。

#### 廢棄處理

請不要將本電子設備及相關電子配件作為一般生活垃圾處理。請交由專門的回收系統 處理或交至指定的客戶服務機構。

#### 警語

低功率電波輻射性電機管理辦

第十二條:經型式認證合格之低功率射頻電機,非經許可,公司、商號或使用者均不 得擅自變更頻率、加大功率或變更原設計之特性及功能。

用戶手冊

第十四條:低功率射頻電機之使用不得影響飛航安全及干擾合法通信;經發現有干擾 現象時,應立即停用,並改善至無干擾時方得繼續使用。前項合法通信,指依電信法 規定作業之無線電通信。低功率射頻電機須忍受合法通信或工業、科學及醫療用電波 輻射性電機設備之干擾。

# 目錄

| 第一章 | 熟悉本機                   | 9  |
|-----|------------------------|----|
| 1   | 安裝操作                   | 9  |
| 1.1 | 安裝記憶卡                  | 9  |
| 1.2 | 安裝 SIM 卡 (適用機型 N23 系列) | 10 |
| 1.3 | 安裝電池                   | 11 |
| 2   | 為電池充電                  |    |
| 3   | 開機/闘機                  |    |
| 3.1 | 開機                     |    |
| 3.2 | 進入安全模式                 |    |
| 3.3 | 關機                     | 15 |
| 第二章 | 基本使用方法                 |    |

| 1   | 認識各部件   | 16 |
|-----|---------|----|
| 1.1 | 正視圖     | 16 |
| 1.2 | 背視圖     |    |
| 2   | 使用手寫筆   | 19 |
| 3   | 使用鍵盤    | 20 |
| 第三章 | 功能介紹    | 27 |
| 1   | 主介面     | 27 |
| 1.1 | 輸入法     |    |
| 1.2 | 主介面組件設定 |    |
| 1.3 | 快捷鍵管理   |    |
| 1.4 | 桌布      |    |
| 1.5 | 通知      | 37 |
| 1.6 | 風格      |    |

| 2   | Dr.eye 辭典 | . 38 |
|-----|-----------|------|
| 2.1 | 辭典查詢      | . 38 |
| 2.2 | 生字筆記      | . 42 |
| 2.3 | 新字擴充      | . 44 |
| 2.4 | 辭典設定      | . 44 |
| 3   | Dr.eye 學習 | . 45 |
| 3.1 | 文法寶典      | . 46 |
| 3.2 | 單字通       | . 47 |
| 3.3 | 英文高手      | . 54 |
| 3.4 | 新詞集錦      | . 57 |
| 3.5 | 唐詩精選      | . 59 |
| 3.6 | 學習筆記      | . 62 |
| 3.7 | 課程表       | . 65 |
| 3.8 | 學習頻道      | . 67 |

| 4   | 多媒體書              | .68  |
|-----|-------------------|------|
| 4.1 | 閱讀多媒體書            | . 68 |
| 5   | Dr.eye 電子書        | . 69 |
| 5.1 | 普通閱讀              | .69  |
| 5.2 | 分頁閱讀              | .70  |
| 6   | 傳送訊息(適用機型 N23 系列) | .71  |
| 6.1 | 編輯和傳送文字訊息         | .71  |
| 6.2 | 編輯和傳送多媒體訊息        | .72  |
| 6.3 | 轉寄訊息              | .73  |
| 6.4 | 閱讀訊息              | .73  |
| 6.5 | 刪除訊息              | .74  |
| 6.6 | 刪除會話              | .74  |
| 6.7 | 複製訊息內容            | .75  |
| 6.8 | 複製訊息至 SIM 卡或本機    | .75  |

| 6.9  | 設定       | . 75 |
|------|----------|------|
| 7    | 瀏覽器      | . 77 |
| 8    | 電子郵件     | . 79 |
| 8.1  | 設定郵箱     | . 79 |
| 8.2  | 查看郵箱資料夾  | . 80 |
| 8.3  | 傳送郵件     | . 81 |
| 8.4  | 帳戶設定     | . 82 |
| 9    | 日暦       | . 83 |
| 9.1  | 新增活動     | . 84 |
| 9.2  | 日曆設定     | . 84 |
| 10   | 聯繫人      | . 85 |
| 10.1 | 新增聯繫人    | . 85 |
| 10.2 | 加入我的最愛   | . 86 |
| 10.3 | 編輯/刪除聯繫人 | . 86 |

| 10.4 | 複製聯繫人(適用機型 N23 系列) | 86 |
|------|--------------------|----|
| 11   | 檔案管理               | 88 |
| 11.1 | 新增資料夾              | 89 |
| 11.2 | 複製或移動檔案            | 89 |
| 12   | 音樂                 | 90 |
| 12.1 | 播放歌曲               | 90 |
| 12.2 | 添加歌曲至播放清單          | 92 |
| 12.3 | 管理播放清單             | 92 |
| 12.4 | 搜尋歌曲               | 93 |
| 13   | 收音機                | 94 |
| 13.1 | 選擇頻道               | 95 |
| 13.2 | 儲存頻道               | 96 |
| 14   | 影片                 | 98 |
| 14.1 | 播放影片               | 98 |

| 14.2 | 搜尋影片檔案    |     |
|------|-----------|-----|
| 15   | Flash 播放器 | 100 |
| 16   | 相機        | 101 |
| 17   | 攝影機       | 103 |
| 18   | 圖片庫       | 105 |
| 18.1 | 檢視圖片      | 105 |
| 18.2 | 裁切圖片      | 106 |
| 18.3 | 圖片庫設定     | 108 |
| 19   | 錄音機       | 109 |
| 19.1 | 錄音        | 109 |
| 19.2 | 播放錄音      | 109 |
| 20   | 遊戲        | 111 |
| 21   | 電子書       | 112 |
| 21.1 | 閱讀電子書     | 112 |

|   | 21.2 | 添加書籤   | 113 |
|---|------|--------|-----|
|   | 21.3 | 刪除書籤   | 113 |
|   | 22   | 鬧鍾     | 114 |
|   | 22.1 | 切換時鐘模式 | 114 |
|   | 22.2 | 設定鬧鍾   | 114 |
|   | 23   | 世界時間   | 115 |
|   | 24   | 小算盤    | 116 |
|   | 25   | 單位換算器  | 117 |
|   | 26   | 設定     | 118 |
|   | 26.1 | 無線網路設定 | 119 |
|   | 27   | 客服中心   | 120 |
| ß | 付錄   |        |     |

## 第一章 熟悉本機

- 1 安裝操作
- 1.1 安裝記憶卡
- 1) 將本機背上朝上放置。
- 2) 按住本機電池蓋,按以下圖示方向移除電池蓋(如果需要,取出電池)。

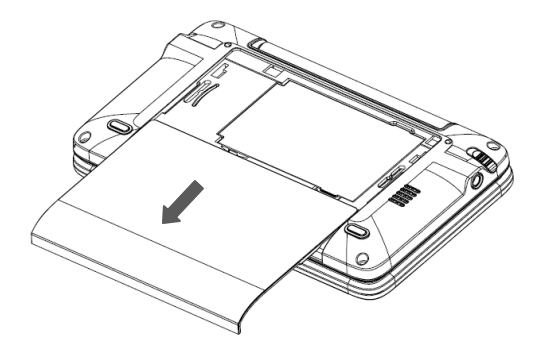

3) 將記憶卡有金屬片的一面朝下裝入記憶卡槽(注意記憶卡上的箭頭標示)。

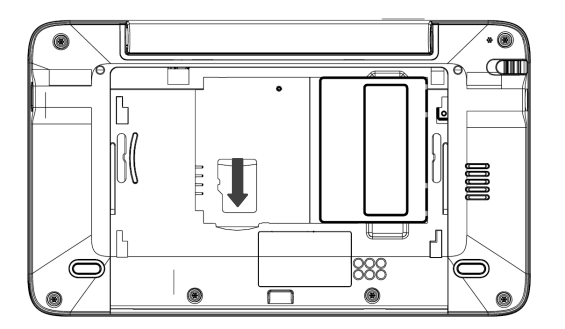

- 1.2 安裝 SIM 卡 (適用機型 N23 系列)
- 1) 移除電池蓋。
- 2) 將 SIM 卡有金屬片的一面朝下,插入 SIM 卡槽。

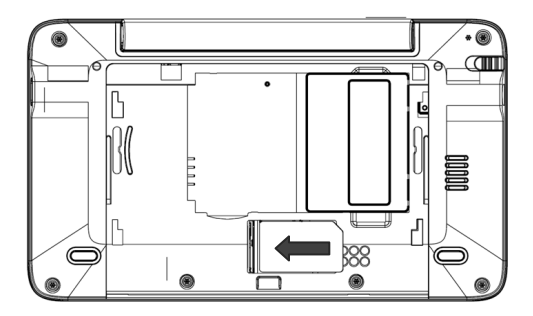

#### 注意:

- ✓ SIM 卡的切口方向應與 SIM 卡槽的切口方向一致。
- ✓ SIM 卡應插到底。

#### 1.3 安裝電池

1) 移除電池蓋。

2) 將電池有文字的一面朝上,同時按以下圖示方向安裝電池。

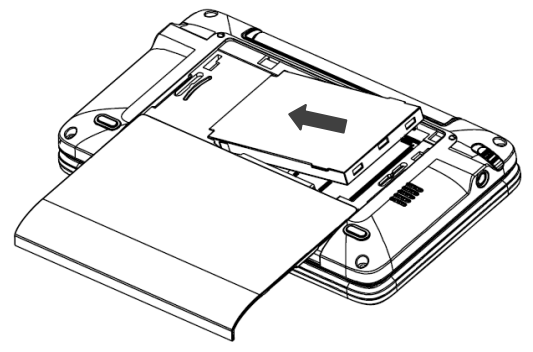

3) 電池安裝完成,蓋上電池蓋。

#### 2 爲電池充電

新電池沒有被完全充電。使用本機前,您需要安裝電池,並按以下方法給電池充電。 一些電池要經過幾次充電放電的過程才能達到最佳性能。注意不要使電池過度充電。

- 1) 將充電器插頭插入本機的充電器插孔(即 mini-USB 埠)。
- 2) 將充電器另一端的插頭插入合適的電源插座,開始充電。

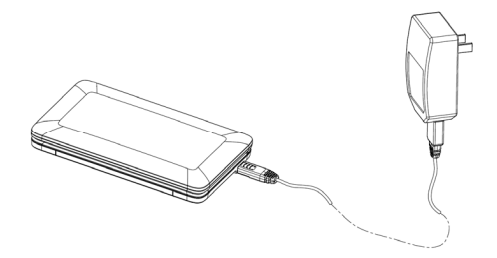

當本機提示充電完成時,將充電器兩端分別從本機和電源插座上斷開。
注意:您也可以使用 mini-USB 傳輸線連接本機與電腦直接進行充電。

#### 3 開機/關機

3.1 開機

#### 3.2 進入安全模式

同時按住電源鍵和選單鍵進行開機。出現開機畫面後,請立即鬆開電源鍵。選單鍵請 持續按住直至開機完成。開機完成後,在主介面左下角將顯示「安全模式」字樣。 在安全模式下,本機預置的所有程式將自動載入並可正常使用,但使用者安裝的程式 將不會自動載入。

#### 3.3 關機

1) 按住電源鍵 -持續 2~3 秒,出現操作選項。

| ● 選項                   |  |
|------------------------|--|
| <b>▲》靜音模式</b><br>聲音已開啟 |  |
| ∪ 闘機                   |  |

**注意**:按電源鍵一下為進入休眠模式,並非關機。

2) 選擇「關機」,然後按「確定」按鈕,進行關機。

## 第二章 基本使用方法

- 1 認識各部件
- 1.1 正視圖

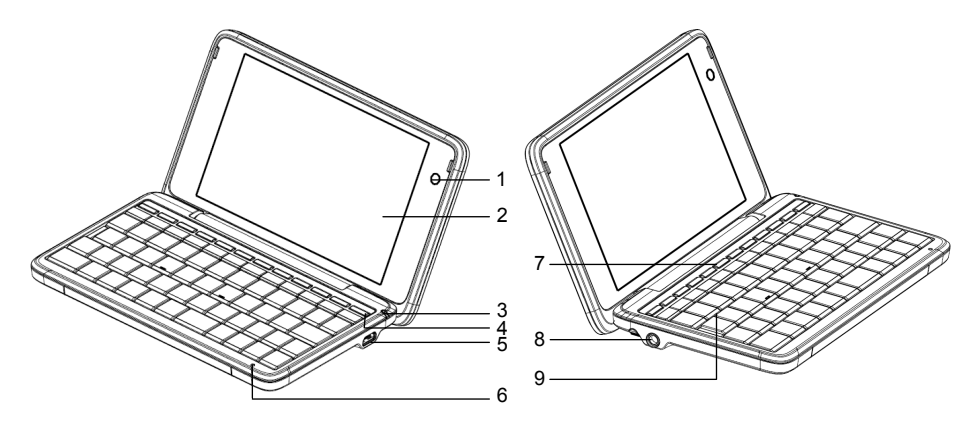

| 編號 | 項目               | 說明                  |  |  |  |  |  |  |
|----|------------------|---------------------|--|--|--|--|--|--|
| 1  | 攝影機鏡頭            | 拍攝相片和錄製影片           |  |  |  |  |  |  |
| 2  | 觸摸式螢幕     資料輸入輸出 |                     |  |  |  |  |  |  |
| 3  | 狀態指示燈            | 綠燈:表示正在開機;表示充電完成    |  |  |  |  |  |  |
|    |                  | 紅燈:表示正在充電           |  |  |  |  |  |  |
| 4  | 電源鍵              | 長按:開啓或關閉本機電源        |  |  |  |  |  |  |
|    |                  | 短按:進入或退出休眠模式        |  |  |  |  |  |  |
| 5  | mini-USB 埠       | 連接 mini-USB 傳輸線或充電器 |  |  |  |  |  |  |
| 6  | 麥克風              | 錄音                  |  |  |  |  |  |  |
| 7  | 快捷鍵              | 快速啓動相關功能            |  |  |  |  |  |  |
| 8  | 耳機插孔             | 連接耳機裝置              |  |  |  |  |  |  |
| 9  | 主鍵盤              | 資料或操作指令輸入           |  |  |  |  |  |  |

#### 1.2 背視圖

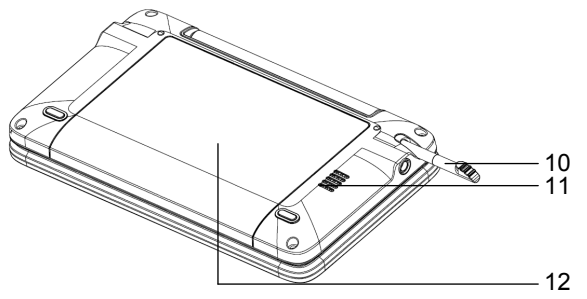

| 編號 | 項目    | 說明             |  |  |  |  |  |  |
|----|-------|----------------|--|--|--|--|--|--|
| 10 | 手寫筆   | 觸碰觸控式螢幕,進行資料輸入 |  |  |  |  |  |  |
| 11 | 內建揚聲器 | 音訊輸出           |  |  |  |  |  |  |
| 12 | 電池蓋   | 密封和保護電池        |  |  |  |  |  |  |

#### 2 使用手寫筆

- ◆ 輕敲:以手寫筆觸碰觸控式螢幕的動作稱為[TAP(輕敲)]。
- ◆ 移動游標:要移動螢幕上的游標時,請以手寫筆輕敲想移動到的位置。
- ◆ 點擊:以手寫筆輕敲螢幕上需要點選的項目即可。
- ◆ 拖動:先以手寫筆輕敲想要操作的圖示或物件不鬆開,接著將手寫筆拖動至目的 地即可。

#### 3 使用鍵盤

| 網際網路          |  | w   | IFI   | 87 | <b>#</b> | 學習 | \$ #              |          | 電子 | * | 音樂  |           | 影音         | 收音機          | 日曆   | 發音         | ڻ<br>   |
|---------------|--|-----|-------|----|----------|----|-------------------|----------|----|---|-----|-----------|------------|--------------|------|------------|---------|
| 1 !           |  | 2   | 2@ 3# |    | 3 #      | 4  | <sup>6</sup> 5    | 5% 6^    |    | ^ | 7 & |           | 8*         | 8* 9(        |      | <b>D</b> ) |         |
| a             |  | v   | v     | E  | =        | R  | ŀ                 | тү       |    | ŕ | L   | ·         | Т          | o            | Р    | SYM<br>BOL | - DEL   |
| A             |  | 5 [ |       | D  | FG       |    | н                 |          |    | к | L   | ;         | :<br>E     | # 總<br>ENTER |      |            |         |
| SHIFT<br>CAPS |  | 2   | z     | 2  | ×        | С  |                   | v        | E  | 3 | R   | J         | м          | 主 頁<br>HOME  | VOL+ | 返回<br>BACK | ?<br>*  |
| 選單<br>MENI    |  | J   | FI    | N  | та       | в  | , <sup>&lt;</sup> | 字體<br>縮放 | >  | , | "   | iii<br>Si | 入法<br>PACE | *-           | VOL- | **         | °,<br>* |

鍵盤的功能在於輸入文字或發出指令。鍵盤的各個按鍵具有各自不同功能。

**注意:**本手冊中列舉鍵盤的顏色、按鍵可能與您的機器有所不同,請以您機器的實際 情況為準。

| 按鍵   | 說明                               |  |  |
|------|----------------------------------|--|--|
| 網際網路 | 開啓網際網路瀏覽器                        |  |  |
| WIFI | 開啓或者關閉 WIFI                      |  |  |
| 辭典   | 打開 Dr.eye 辭典書架                   |  |  |
| 學習   | 啓動 Dr.eye 學習功能                   |  |  |
| 多媒體書 | 啓動多媒體書功能                         |  |  |
| 電子書  | 啓動 Dr.eye 電子書功能                  |  |  |
| 音樂   | 開啓音樂播放程式                         |  |  |
| 影音   | 開啓影片播放程式                         |  |  |
| 收音機  | 開啓調頻收音機(需要插入本機配套的耳機)             |  |  |
|      | 收音機在後台播放時將其切換到前台                 |  |  |
| 日曆   | 開啓日曆                             |  |  |
| 發音   | 在 Dr.eye 辭典或 Dr.eye 學習相關頁面中,播放發音 |  |  |

| 按鍵  | 說明                           |  |  |  |  |  |
|-----|------------------------------|--|--|--|--|--|
| 電源鍵 | 在關機狀態下,長按 2~3 秒開機            |  |  |  |  |  |
|     | 在開機狀態下,長按 2~3 秒顯示關機對話框,確認後關機 |  |  |  |  |  |
|     | 在開機狀態下,短按進入休眠模式              |  |  |  |  |  |
|     | 在休眠模式下,短按退出休眠模式              |  |  |  |  |  |
| 1   | 輸入數字「1」;與 Shift 鍵搭配,輸入符號「!」  |  |  |  |  |  |
| 2   | 輸入數字「2」;與 Shift 鍵搭配,輸入符號「@」  |  |  |  |  |  |
| 3   | 輸入數字「3」;與 Shift 鍵搭配,輸入符號「#」  |  |  |  |  |  |
| 4   | 輸入數字「4」;與 Shift 鍵搭配,輸入符號「\$」 |  |  |  |  |  |
| 5   | 輸入數字「5」;與 Shift 鍵搭配,輸入符號「%」  |  |  |  |  |  |
| 6   | 輸入數字「6」;與 Shift 鍵搭配,輸入符號「^」  |  |  |  |  |  |
| 7   | 輸入數字「7」;與 Shift 鍵搭配,輸入符號「&」  |  |  |  |  |  |
| 8   | 輸入數字「8」;與 Shift 鍵搭配,輸入符號「*」  |  |  |  |  |  |
| 9   | 輸入數字「9」;與 Shift 鍵搭配,輸入符號「(」  |  |  |  |  |  |

| 按鍵  | 說明                          |  |  |
|-----|-----------------------------|--|--|
| 0   | 輸入數字「0」;與 Shift 鍵搭配,輸入符號「)」 |  |  |
| -   | 輸入符號「-」;與 Shift 鍵搭配,輸入符號「_」 |  |  |
|     | 與 FN 鍵搭配,縮小正在瀏覽的網頁、電子書或圖片等  |  |  |
| +   | 輸入符號「=」;與 Shift 鍵搭配,輸入符號「+」 |  |  |
|     | 與 FN 鍵搭配,放大正在瀏覽的網頁、電子書或圖片等  |  |  |
| A~Z | 輸入「A」∼「Z」                   |  |  |
|     | 輸入符號「;」;與 Shift 鍵搭配,輸入符號「:」 |  |  |
| *   | 向上翻頁                        |  |  |
|     | 與 Shift 鍵搭配,輸入符號「?」         |  |  |
| *   | 向下翻頁                        |  |  |
|     | 與 Shift 鍵搭配,輸入符號「/」         |  |  |
|     | 與 FN 鍵配合,鎖定或解鎖設備            |  |  |
| 3   | 輸入符號「,」;與 Shift 鍵搭配,輸入符號「<」 |  |  |

| 按鍵        | 說明                          |  |
|-----------|-----------------------------|--|
|           | 輸入符號「.」;與 Shift 鍵搭配,輸入符號「>」 |  |
|           | 與 FN 鍵配合,進行字體縮放             |  |
| 1         | 輸入符號「'」;與 Shift 鍵搭配,輸入符號「"」 |  |
| 確認(ENTER) | 確認當前正在進行的操作                 |  |
|           | 輸入時換行                       |  |
|           | 在小算盤功能中,顯示運算結果,相當於「=」鍵      |  |
| 主頁(HOME)  | 返回主介面                       |  |
| 返回(BACK)  | 返回前一頁面                      |  |
|           | 關閉彈出選單或對話框                  |  |
| 選單(MENU)  | 短按呼叫出或關閉選單                  |  |
|           | 呼叫出選單後,長按顯示選單中各選項對應的快捷鍵     |  |
|           | 同時按住選單鍵和其他對應鍵,快速執行相關功能      |  |
| SYMBOL    | 呼叫出或關閉標點符號螢幕小鍵盤             |  |

| 按鍵    | 說明                          |  |  |
|-------|-----------------------------|--|--|
| DEL   | 刪除當前游標所在位置的前一個字元或者選取的字串     |  |  |
| SHIFT | 與其他複合鍵搭配使用                  |  |  |
|       | 輸入英文時暫時切換大小寫                |  |  |
|       | 按此鍵兩次,鎖定英文大寫狀態,再按一次還原       |  |  |
| FN    | 與其他複合鍵搭配使用                  |  |  |
| ТАВ   | 在部分頁面中,執行焦點切換               |  |  |
| SPACE | 輸入空格                        |  |  |
|       | 與 FN 鍵配合,在當前輸入法和英文鍵盤之間切換輸入法 |  |  |
| 1     | 向上移動游標或焦點                   |  |  |
|       | 與 FN 鍵配合,提高音量               |  |  |
| ←     | 向左移動游標或焦點                   |  |  |
|       | 與 FN 鍵配合,降低螢幕亮度             |  |  |
|       | 閱讀電子書時,執行向上翻頁               |  |  |

| 按鍵            | 說明              |  |
|---------------|-----------------|--|
| $\downarrow$  | 向下移動游標或焦點       |  |
|               | 與 FN 鍵配合,減小音量   |  |
| $\rightarrow$ | 向右移動游標或焦點       |  |
|               | 與 FN 鍵配合,增強螢幕亮度 |  |
|               | 閱讀電子書時,執行向下翻頁   |  |

用戶手冊

## 第三章 功能介紹

#### 1 主介面

開機後,自動進入主介面。

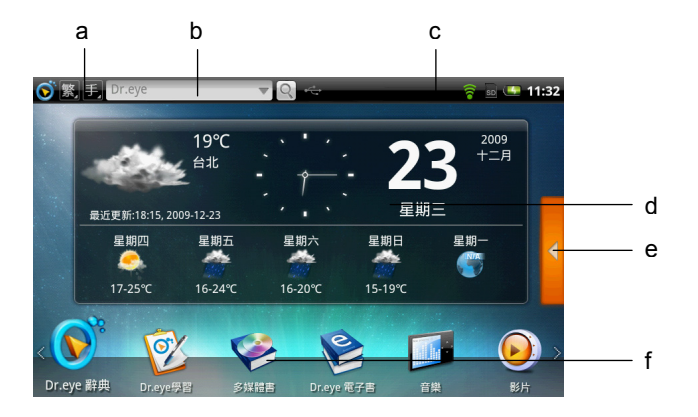

用戶手冊

- a. 輸入語言列:點擊該語言列中圖示,可以切換輸入語言及輸入法,參看輸入法。
- b. Dr.eye 系統搜尋欄:在搜尋欄中輸入需要查詢的單字,然後按確認鍵,即可在 Dr.eye 辭典資料庫中搜尋此單字並檢視相關解釋內容。

**小秘訣:**點擊搜尋欄後的下拉箭頭,將顯示歷史查詢單字清單。

c. 狀態列:顯示時間、電池、無線網路、Micro SD 記憶卡、鬧鈴設定等狀態圖示。 以下列舉部分重要狀態圖示。

| 圖示       | 功能             | 圖示 | 功能       |
|----------|----------------|----|----------|
| I        | 電池剩餘電量         |    | 電池正在充電   |
| đ.       | 本機透過 USB 與電腦連接 | SD | 本機已插入記憶卡 |
| -        | 無線網路連接成功,綠色的   | 8  | 無線網路已關閉  |
|          | 信號格顯示當前網路的強度   |    |          |
| <b>1</b> | 靜音狀態           | 0  | 待響鬧鈴     |
| 1        | 待提醒行程          | X  | 新電子郵件    |
|          | 正在播放音樂         |    | 正在播放影片   |
| 圖示 | 功能         | 圖示 | 功能            |
|----|------------|----|---------------|
| •  | 正在播放 Flash |    | FM 收音機已開啓     |
| 4  | 飛航模式       | ×  | 開啓藍牙          |
|    |            |    | (適用機型 N23 系列) |

d. 主介面組件區域:顯示主介面組件,組件內容可以自訂,參看 主介面組件設定。

- e. 顯示/隱藏應用程式清單:點擊顯示或隱藏所有應用程式清單。點擊清單中某一應 用程式圖示,可以啓動該程式。
- f. 快捷鍵區域:點擊該區域中某一應用程式圖示,可以快速啓動該程式。點擊左右 兩側的箭頭,可以向左或向右切換當前圖示。快捷鍵區域中顯示的應用程式可以 自訂,參看 快捷鍵管理。

## 1.1 輸入法

本機支援繁體中文、簡體中文、英文和日文四種語言輸入,且支援手寫和鍵盤兩種輸入方式。

小秘訣:繁體中文和簡體中文輸入法支援聯想功能。

在主介面左上角為輸入法控制列。

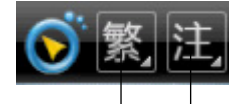

輸入語言 輸入法

- ◆ 輸入語言:點擊該圖示,顯示輸入語種清單,點擊選擇一種語種作為當前輸入語
   種。系統提供英文、繁體中文、簡體中文和日文四個語種。
- ◆ 輸入法:點擊該圖示,顯示當前語種所對應的輸入法清單,點擊選擇一個作為當前輸入法。
- 注意:當前輸入語種不同,所對應的輸入法清單也將不同。

| 輸入語言 | 輸入法選項 | 輸入語言 | 輸入法選項 |
|------|-------|------|-------|
| 黄大   | 英文鍵盤  | 宿興由去 | 簡體手寫  |
| 央义   | 英文手寫  | 间脰中义 | 拼音    |
|      | 繁體手寫  |      | 日文手寫  |
| 繁體中文 | 注音    | 日文   | 平假名   |
|      | 倉頡    |      | 片假名   |

# 1.1.1手寫輸入

繁體中文、簡體中文、英文以及日文均支援手寫輸入。

選擇手寫輸入模式,點擊螢幕插入輸入游標後,即會打開手寫輸入視窗。

繁體中文、簡體中文和日文的手寫輸入視窗相似,以下爲繁體中文手寫輸入視窗:

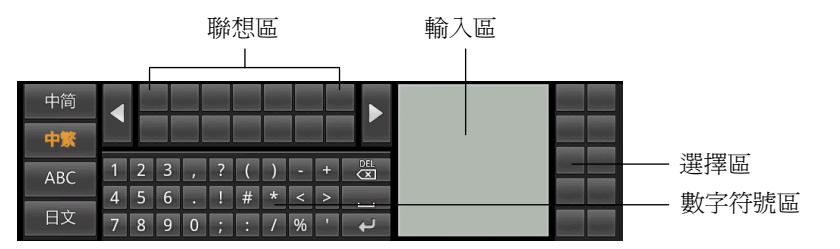

在輸入區內輸入字元,即會在游標處顯示輸入的字元。如輸入不正確,點擊選擇區中 相應字元取代該字元。點擊聯想區中字元,可以快速地輸入下一個字元。

用戶手冊

英文手寫輸入視窗,如下圖:

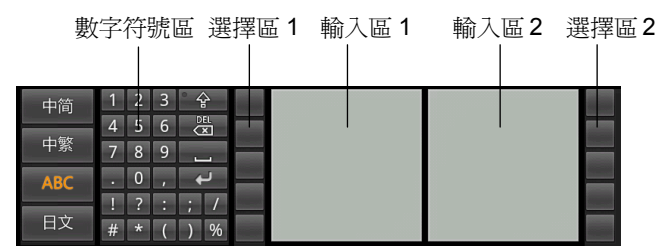

選擇英文手寫輸入法時,用手寫筆可以連續在兩個輸入區內輸入。為了使手寫功能達 到最佳效果,在第一個輸入區內輸入完成後請接著在第二個輸入區內輸入,以便本機 連續對輸入區內的輸入內容作出確認。

#### 1.1.2 鍵盤輸入

選擇繁體中文注音、繁體中文倉頡、日文平假名和日文片假名輸入法進行輸入時,將 顯示螢幕小鍵盤。此時您可以透過點選螢幕小鍵盤中字元或直接按本機實體鍵盤中字 元進行字元輸入。以下以繁體中文注音為例,介紹螢幕小鍵盤功能。

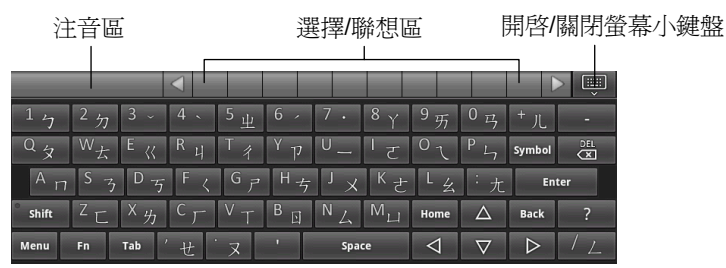

選擇英文鍵盤和簡體中文拼音輸入法時,只能透過本機實體鍵盤輸入字元。在選擇簡 體中文拼音輸入法進行輸入時,螢幕中將出現如下輸入視窗。

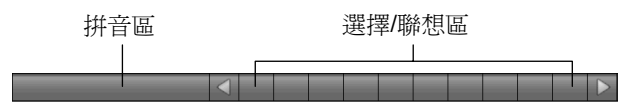

# 1.2 主介面組件設定

1) 在主介面,按選單鍵,呼叫出選單。

用戶手冊

- 2) 點擊「組件」,進入組件設定視窗。
- 點擊「預設組件」,將預設組件添加至主介面;或點擊自訂組件下的各組件將其 添加至主介面。

注意:

- ✓ 預設組件和自訂組件不能同時添加至主介面中。
- ✓ 可以添加多個自訂組件至主介面中。

## 1.2.1 預設組件設定

如果當前主介面中使用預設組件,點選預設組件區域並持續按住 1~2 秒,可進入預設 組件設定視窗進行相關設定。

- ◆ 點擊「天氣設定」,修改顯示的城市名稱和溫度格式。
- ◆ 點擊「日期和時間設定」,修改日期和時間相關設定。
- ◆ 點擊「刪除」,將預設組件從主介面中刪除。

### 1.2.2移動自訂組件

按住主介面中的某一自訂組件然後拖動,可以調整該組件在主介面中的位置。

## 1.3 快捷鍵管理

- 1) 在主介面,按選單鍵,呼叫出選單。
- 2) 點擊「快捷鍵」,開啓快捷鍵管理視窗。
- 點擊勾選或去除勾選相關圖示。勾選的圖示將顯示在快捷鍵區域內。
   注意:最多可以添加 12 個功能圖示至快捷鍵區域。
- 4) 選擇完成後,點擊「確認」按鈕,退出快捷鍵管理視窗。

## 1.4 桌布

- 1) 在主介面,按選單鍵,呼叫出選單。
- 2) 點擊「桌布」,開啓選擇桌布視窗。
- 3) 選擇圖片庫或桌布集中某一圖片作為桌布。
- ◆ 點擊「圖片」選項,選擇某一圖片設為桌布(注意框選區域是將應用為桌布的區 域)。您可以調整該框選區域,調整方法參看 圖片庫->裁切圖片。
- ◆ 點擊「桌布集」選項,選擇桌布集中某一圖片,然後點擊「設定桌布」按鈕,將 所選圖片應用為桌布。

# 1.5 通知

- 1) 在主介面,按選單鍵,呼叫出選單。
- 2) 點擊「通知選項」,開啓通知視窗。
- 3) 在通知視窗中,可查看目前所有通知內容。

# 1.6 風格

- 1) 在主介面,按選單鍵,呼叫出選單。
- 2) 點擊「風格」,開啓選擇風格視窗。
- 3) 選擇清單中某一風格,將其設為當前系統介面風格。

# 2 Dr.eye 辭典

在主介面中點擊「Dr.eye 辭典」圖示**⑦**,進入 Dr.eye 辭典頁面。

# 2.1 辭典查詢

## 2.1.1本地辭典查詢

本機預置中英日等多種辭典,具體預置辭典種類請以您機器中實際情況為準。更多辭典可以從專門的產品網站下載擴充。

1) 在 Dr.eye 辭典書架中點擊某本辭典,進入辭典查詢頁面。

# 用戶手冊

| <b>爻</b> 英           | 英,歡迎來到Dr.e        | /e 📫                                                    | <u> </u> | 💩 🥌 1:13 |
|----------------------|-------------------|---------------------------------------------------------|----------|----------|
| 英漢辭                  | )典 🤉 take         |                                                         | ▲        |          |
| take                 |                   | KK: [tek]                                               |          | <b>S</b> |
| take a               | bath              | DJ: [teik]                                              |          | ((( ))   |
| take a               | chance            | VI.                                                     |          | <b>1</b> |
| take a               | clean pair        |                                                         |          |          |
| take a               | dislike to        | 2. 手足, 软足, 等软, 口復, 抓, 拥, 吸う (例句)<br>3 帶土·帶領[0][01] (10] |          |          |
| take a               | fancy to          | 4. 就(座),就(職)                                            |          | +        |
| take a               | grip on on        | 5. 取得,獲得                                                |          |          |
| take a               | leaf out of       | 6.接受;採取;修(學科),上(課) ன 🗃                                  |          |          |
| €返回                  |                   | 辭典切換 查詢歷史 查看                                            | 加。       | 入生字筆記    |
| Qa                   | <u>+</u> →=/→±∧ ¬ | нц <i>,</i>                                             |          |          |
| ▲ 查詢輸入單字。            |                   |                                                         |          |          |
| ■ 顯示或隱藏字義內容。         |                   |                                                         |          |          |
| 环状的一种花衣用之的里酸百人 發音。   |                   |                                                         |          |          |
| 一 油灰田的天天平于的方耳兵八级日    |                   |                                                         |          |          |
| ▶▶ 播放當前英文單字的女聲真人發音。  |                   |                                                         |          |          |
| ● 播放當前中英文單字的 TTS 發音。 |                   |                                                         |          |          |
|                      | · - · ·           |                                                         |          |          |
| T                    | 香詢上-              | ·個單字。                                                   |          |          |

用戶手冊

- ➡ 查詢下一個單字。
- 放大或縮小字義內容。
- 2) 在辭典查詢框中輸入單字,然後按確認鍵進入單字解釋頁面。

**小秘訣**:如果因輸入錯誤或其它原因無法查到所輸單字,將出現拼寫相似且正確 的單字清單供用戶選擇。

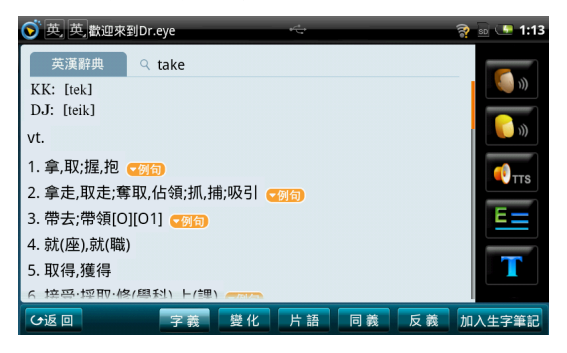

用戶手冊

播放當前查詢英文單字的男聲真人發音。
 播放當前查詢英文單字的女聲真人發音。
 播放當前查詢中英文單字或當前游標所在行文字的 TTS 發音。
 顯示或隱藏所有例句。
 小秘訣:點擊字義後的 (例句),可以顯示或隱藏當前字義對應的例句。
 放大或縮小解釋區內容。

## 2.1.2交叉査詢

- 1) 在單字解釋頁面中,選擇需要交叉查詢的單字。
- 2) 點擊選取的單字,出現操作選單。
- 3) 在操作選單中,選取「查詢」選項。
- 4) 點擊「確定」,查看選取單字解釋,執行交叉查詢。
  小秘訣:您可以在操作選單中選取「發音」或「重複發音」,再點擊「確定」播 放當前選取單字發音。

# 2.1.3線上辭典查詢

- 在 Dr.eye 辭典頁面點擊「線上辭典」,進入線上辭典頁面。
   注意:查詢線上辭典需要網路支援。
- 2) 在查詢輸入框中輸入需要查詢的單字。
- 3) 點擊查詢圖示 🔍。
- 進入單字解釋頁面,選擇「字義」、「變化」、「片語」、「辨析」、「衍生」, 可分別檢視此單字的相關內容。
- 5) 在解釋頁面中,您可以選擇不同辭典標籤檢視其它辭典中的解釋。

## 2.2 生字筆記

在 Dr.eye 辭典頁面點擊「生字筆記」,進入生字筆記頁面。

# 用戶手冊

| 🌀 繁, 注, 歡迎來到Dr.eye 🔶 😪 🐏 1:19 |                    |      |            |  |
|-------------------------------|--------------------|------|------------|--|
| 生字筆記 Q bookmark Q 📢 🕅         |                    |      |            |  |
| 辭典                            | 生字                 | 查詢次數 | 加入日期       |  |
| 英漢辭典                          | bookmark           | 1    | 2000-01-06 |  |
| 英漢辭典                          | camera             | 1    | 2000-01-06 |  |
| 英漢辭典                          | desktop            | 1    | 2000-01-06 |  |
| 英漢辭典                          | programer          | 2    | 2000-01-06 |  |
| 英漢辭典                          | technical          | 1    | 2000-01-06 |  |
| 英漢辭典                          | technical knockout | 1    | 2000-01-06 |  |
| 英漢辭典                          | transferability    | 1    | 2000-01-06 |  |
| 英漢辭典                          | video              | 1    | 2000-01-06 |  |
| 漢英辭典                          | 一字千金 1 2000-01-0   |      |            |  |
| N# ++ #A #h                   |                    | A    | 2000 04 06 |  |
| €返回                           |                    | H    | 除 查看       |  |

💽 杳詢當前輸入框中的單字解釋。

在查詢輸入框中輸入需要查看的單字,然後按確認鍵進入單字解釋頁面。

您也可以在生字清單中點擊需要杳看的詞彙,然後點擊「杳看」按鈕進入單字解釋頁 面。

注意:生字筆記中的單字可以在查詢辭典時添加。

## 2.3 新字擴充

在 Dr.eye 辭典頁面點擊「新字擴充」,進入新字擴充頁面。

- 1) 從 Dr.eye 網站下載您所需的新字檔案至 Micro SD 記憶卡根目錄。
- 2) 點擊「掃描記憶卡」,搜尋記憶卡根目錄中包含的新字檔案。
- 勾選需要擴充的新字檔案。
   小秘訣:您可以點擊「全選」或「全取消」,快速選擇或取消選擇。
- 點擊「擴充」,將當前選取新字檔案中的新字擴充至本機相應辭典中。
   注意:擴充完成的新字檔案將自動從記憶卡中刪除。

2.4 辭典設定

在 Dr.eye 辭典頁面點擊「辭典設定」,進入辭典設定頁面。

- ◆ 設定在 Dr.eye 系統搜尋列中查詢英文、中文或日文時使用的預設辭典。
- ◆ 選擇辭典預設字體,設定單字解釋頁面內容的預設字體大小。

# 3 Dr.eye 學習

在主介面中點擊「Dr.eye 學習」圖示 💇,進入 Dr.eye 學習頁面。

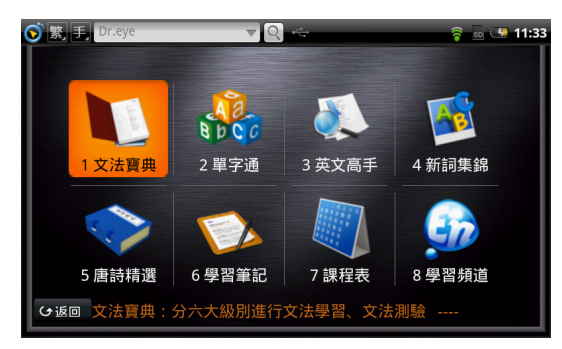

Dr.eye 學習包含文法寶典、單字通、英文高手、新詞集錦、唐詩精選,學習筆記、課 程表和學習頻道等學習功能。

### 3.1 文法寶典

在 Dr.eye 學習頁面中點擊「文法寶典」,進入文法寶典頁面。文法寶典包括文法學 習和文法測驗兩大功能。

## 3.1.1 文法學習

- 1) 在文法寶典主頁面點擊「文法學習」進入文法學習頁面。
- 2) 點擊文法清單中內容,檢視文法子目錄。
- 在文法子目錄中點擊相關文法內容,查看此文法說明。
   小秘訣:在文法說明中的藍色文字為其他相關文法點,點擊這些文法點可以執行 交叉查看文法說明。
- 點擊「舉一反三」,可以進行相應交法測驗以鞏固掌握此文法內容。
   小秘訣: 文法目錄中各文法名稱後的數字,表示此文法點相關的測驗題數。

## 3.1.2 文法測驗

文法測驗分為文法闖關和針對強化。文法闖關是系統隨機出題,測驗完成將升級開始 更高級別的測驗。針對強化是系統根據使用者選取的文法點進行出題。

**小秘訣**: 文法寶典共有六個級別,初始為 1 級,過關後進入下一級別;按鍵盤中的選 單鍵,點擊「級別選擇」可以選取其它級別,但不能選取尚未過關的級別;點擊「重 新開始」將清除所有做題記錄,重新開始測驗。

- 1) 點擊選擇正確答案選項。
- 2) 點擊「下一題」,系統進行判題並給出詳解。
- 3) 點擊「確定」,進入下一題。

#### 3.2 單字通

在 Dr.eye 學習頁面點擊「單字通」,進入單字通頁面。

#### 3.2.1預覽

- 在單字通主頁面,點擊書籍分類標籤,選擇小學英語、中學英語、出國考試英語 或能力等級考試英語等。
- 2) 在書籍清單中選擇需要預覽的書名。
- 3) 點擊「預覽」,進入預覽頁面。
- 點擊左上角分組標籤,選擇需要預覽的分組。
   小秘訣:點擊「上一組」/「下一組」,可以切換至上一組或下一組單字。
- 5) 點擊左側單字清單中各單字,在右側視窗檢視其解釋。
- 6) 遇到不認識的或需要反覆記憶的單字,點擊「加入生字本」。
  小秘訣:添加牛字至牛字本前可以點擊「牛字本」,設定當前牛字本。

#### 3.2.2學習

單字通提供兩種學習模式:智慧學習和自由學習。

用戶手冊

**注意:**您同時只能選擇三本書籍進行學習。如果要選擇新的書籍進行學習,您需要至 少完成當前正在學習的一本書籍學習,或者選擇一本正在學習的書籍,點擊「重學」 按鈕刪除此書籍的學習記錄。

#### 3.2.2.1 智慧學習

選擇一本新的書籍開始學習前需要進行相關學習設定,設定步驟如下:

- 1) 在單字通主頁面,點擊書籍分類標籤,選擇書籍分類。
- 2) 在書籍清單中選擇需要學習的書名。
- 點擊「學習」,開始學習。
- 4) 選擇「智慧學習」模式,然後點擊「下一步」按鈕。
- 5) 設定每組單字數以及每單元組數,然後點擊「下一步」按鈕。
- 6) 選擇單字排序方式,然後點擊「完成」,完成設定開始學習。

根據您的相關設定,系統將為您設定每日學習內容。學習步驟如下:

- 1) 判斷當前單字您是否認識。
- 2) 根據系統給出的解釋內容,判斷您是否記對。

# 用戶手冊

- 3) 遇到不認識的或需要反覆記憶的單字,點擊「加入生字本」。
- 根據系統提示步驟,完成今日課程內容的學習。
   注意:如果本輪學習中您有不認識和記錯的單字,完成今日內容學習後,將自動 進入看字辨義練習。請參看 看字辨義。

#### 3.2.2.2 自由學習

- 選擇一本新的書籍開始學習前需要進行相關學習設定,設定步驟如下:
- 1) 在單字通主頁面,點擊書籍分類標籤,選擇書籍分類。
- 2) 在書籍清單中選擇需要學習的書名。
- 3) 點擊「學習」,開始學習。
- 4) 選擇「自由學習」模式,然後點擊「下一步」。
- 5) 選擇單字排序方式,然後點擊「完成」,完成設定開始學習。

根據您的相關設定,系統依次顯示本書籍中單字。學習步驟如下:

- 1) 瀏覽當前單字內容,點擊「下一個」,瀏覽下一個單字。
  - 小秘訣:您可以點擊「設定」,進入自由學習設定視窗,進行相關設定。

用戶手冊

- 2) 遇到不認識的或需要反覆記憶的單字,點擊「加入生字本」。
- 3) 根據系統提示步驟,完成本書籍所有單字學習。

#### 3.2.3練習

單字通提供兩種練習題類型:看字辨義和拼字練習。

- 1) 在單字通主頁面,點擊書籍分類標籤,選擇書籍分類。
- 2) 在書籍清單中選擇需要進行練習的書名。
- 3) 點擊「練習」,跳出練習選擇視窗。
- 4) 選擇練習類型:看字辨義或拼字練習。

#### 3.2.3.1 看字辨義

- 1) 從4個選項中選擇當前單字的正確字義。
- 2) 點擊「下一題」,進入下一題。
- 3) 完成所有練習後,點擊「交卷」,提交給系統進行批改。
- 查看批改結果,點擊「上一題」/「下一題」,查看各題正確答案。
   小秘訣:您可以直接點擊列表中各題,查看其正確答案。

用戶手冊

5) 遇到需要反覆記憶的單字,點擊「加入生字本」。

#### 3.2.3.2 拼字練習

- 1) 根據單字音標和解釋,輸入正確的單字。
- 2) 點擊「下一題」,進入下一題。
- 3) 完成所有練習後,點擊「交卷」,提交給系統進行批改。
- 查看批改結果,點擊「上一題」/「下一題」,查看各題正確答案。
   小秘訣:您可以直接點擊列表中各題,查看其正確答案。
- 5) 遇到需要反覆記憶的單字,點擊「加入生字本」。

## 3.2.4生字本

您可以在預覽、學習和練習過程中,將不認識的或需要反覆記憶的單字加入生字本。 在單字通主頁面,點擊「生字本」按鈕,進入生字本頁面。

在生字本主頁面中,點擊以下按鈕可以執行相關操作。

- ◆ 重新命名:修改當前生字本名稱。
- ◆ 瀏覽:瀏覽當前生字本中相關內容。

# 用戶手冊

**注意:**在瀏覽生字時可以把不需要的生字從當前生字本中刪除。

- ◆ 清空:清空當前生字本內容。
- ◆ 備份:將所有生字本內容備份至記憶卡中。
- ◆ 還原:選擇備份檔案還原所有生字本內容。

#### 3.2.5 査詢

- 1) 在單字通主頁面,點擊「查詢」,進入查詢頁面。
- 在關鍵字輸入框中輸入需要查詢的單字,點擊查詢圖示<sup>查詢</sup>或按確認鍵查詢單 字。

注意:點擊查詢圖示<sup>查詢</sup>或按確認鍵,出現的查詢結果不同。點擊查詢圖示 <sup>查詢</sup>,將查找所有包含關鍵字的單字;按確認鍵,將查找與關鍵字完全匹配的 單字。

點擊「上一個」/「下一個」,查看查詢結果中各單字解釋。
 小秘訣:您也可以直接點擊查詢結果中各單字,查看其解釋內容。

## 3.2.6更新

更新是指更新書籍內容或新增書籍。

- 1) 在單字通主頁面,點擊「更新」,進入更新頁面。
- 2) 從檔案清單中選擇需要更新的檔案,點擊「更新」按鈕進行書籍更新。

## 3.3 英文高手

在 Dr.eye 學習頁面點擊「英文高手」,進入英文高手頁面。

# 3.3.1挑戰自我

- 1) 在英文高手頁面,點擊「挑戰自我」圖示進入挑戰目標頁面。
- 挑戰目標頁面共有六個挑戰級別,其中當前級別為綠色,點擊當前級別開始挑戰。
   小秘訣:點擊「重新開始」,將清除所有挑戰記錄從第一級別重新開始挑戰。
- **3)** 根據中文句子,點擊候選區中各造句元素,在答題區組成合適的英文句子。
   **注意:**部分造句元素下方出現下拉箭頭▼,點擊此箭頭圖示可以顯示此造句元素相關變化型,您需要選擇正確的變化型進行造句。

# 用戶手冊

## 小秘訣:

- ✓ 如果發現答題區有多餘的造句元素,可點擊此內容將其還原至候選區。
- ✓ 如果發現答題區中造句元素排序有誤,可點擊並拖動相關元素至合適位置。
- ✓ 候選區中部分元素並非必須的造句元素而是干擾元素。
- ✓ 答題過程中,可以點擊「暫停」,暫停答題。
- 完成後,等待判題。
   小秘訣:倒計時結束,系統自動進行判題。
- 5) 系統批改完成,點擊「繼續」進入下一題。

#### 小秘訣:

- ✓ 您可以點擊「放音」,播放當前句子發音。
- ✓ 您可以點擊「加入書籤」,給當前句子添加書籤以便於後續複習,參看 
   題複習。
- 6) 累計分數達到 10000 將進入下一級別。
- 小秘訣:挑戰結束後可返回英文高手主頁面,查看挑戰記錄。

### 3.3.2密室練功

密室練功是幫助用戶進行句型強化和弱點補強,以及複習相關舊題,從而提高英文能力。

## 3.3.2.1 句型強化 & 弱點補強

在挑戰過程中,系統會根據您的答題情況幫您分析相關句型和文法弱點儲存至句型強 化或弱點補強中。

- 1) 在英文高手主頁面,點擊「密室練功」圖示。
- 2) 在密室練功頁面,點擊「句型強化」或「弱點補強」圖示。
- 3) 點擊選擇某一句型或文法點開始進行針對此句型或文法點的強化練習。
- 4) 根據中文句子,點擊候選區中各造句元素,在答題區組成合適的英文句子。
   注意:部分造句元素下方出現下拉箭頭 ▼,點擊此箭頭圖示可以顯示此造句元 素相關變化型,您需要選擇正確的變化型進行造句。

小秘訣:

✔ 如果發現答題區有多餘的造句元素,可點擊此內容將其還原至候選區。

用戶手冊

- ✓ 如果發現答題區中造句元素排列有誤,可點擊並拖動相關元素至合適位置。
- ✓ 候選區中部分元素並非必須的造句元素而是干擾元素。
- 5) 正確完成造句後,系統進行判題。
- 6) 點擊「繼續」,進入下一題。

**小秘訣:**您可以點擊「放音」,播放當前句子發音。

**注意**:句型強化和弱點補強練習中同一句子會多次重複出現讓您進行強化學習。

#### 3.3.2.2 舊題複習

- 1) 在英文高手主頁面,點擊「密室練功」圖示。
- 2) 在密室練功頁面,點擊「舊題複習」圖示。
- 點擊舊題複習頁面中句子,可針對這些加上書籤的句子,再做練習;點擊「管理」, 選擇需要刪除的句子,然後點擊「刪除」,可刪除選取的句子。

#### 3.4 新詞集錦

在 Dr.eye 學習頁面點擊「新詞集錦」,進入新詞集錦頁面。新詞集錦中提供社會生活、五光十色、體育娛樂等分類新詞內容。

用戶手冊

- 1) 在新詞集錦主頁面中點擊相應圖示進入某一類新詞清單頁面。
- 2) 在鍵盤中按上 / 下方向鍵瀏覽該類新詞清單;或在輸入框中輸入需要查詢的新 詞,點擊查詢圖示,出現包含輸入內容的新詞清單。
- 3) 在清單中點擊某一新詞查看其解釋和說明。
- 4) 查看完新詞解釋說明後,點擊「舉一反三」,進行相關練習。
- 5) 根據題目從四個選項中選擇正確的答案,然後點擊「判題」,查看結果。

# 3.5 唐詩精選

在 Dr.eye 學習頁面點擊「唐詩精選」,進入唐詩精選頁面。

| ⊙ੱ英,英, Dr.eye 、 | 🚽 💽 ሩ 🛛 🋜 🗟 🕒 11:34 |
|-----------------|---------------------|
| 選擇:全部 💿         |                     |
| 詩名              | 最後學習日期 學習次數         |
| 九月九日憶山東兄弟       | 0                   |
| 人日立春            | 0                   |
| 下江陵             | 0                   |
| 山居秋暝            | 0                   |
| 小兒垂釣            | 0                   |
| 山行              | 0                   |
| 少年行             | 0                   |
| 月下獨酌            | 0                   |
| 日応              | 0                   |
| ひ返回 唐詩精選        | 學習 重學 默寫 練習 查詢      |

在唐詩精選主頁面,點擊左上方的分類選擇框,選擇分類後,會顯示所選分類的唐詩 清單。

# 3.5.1學習

1) 在唐詩精選主頁面中,點擊選擇需要學習的唐詩。

用戶手冊

- 2) 點擊「學習」按鈕,開始當前唐詩學習。
- 3) 進入唐詩學習頁面,可以聆聽唐詩的朗誦,點擊不同按鈕可以進行不同操作:
  - ♦ 朗誦:播放當前唐詩朗誦。

小秘訣:在朗誦過程中,可以點擊Ⅲ,暫停播放;再點擊▶,繼續播放。

♦ 吟唱:播放當前唐詩吟唱。

注意:部分唐詩不支援吟唱。

小秘訣:在吟唱過程中,可以點擊Ⅲ,暫停播放;再點擊▶,繼續播放。

- 白話:右側視窗跳至白話解釋,方便您查看。
- ◆ 賞析:右側視窗跳至詩文賞析,方便您查看。
- ◆ 作者:右側視窗跳至作者簡介,方便您查看。
- 4) 學習完成後,點擊返回按鈕(UIII),進入默寫頁面,參看 默寫。

#### 3.5.2默寫

- 1) 在唐詩精選主頁面點擊選擇需要默寫的唐詩。
- 2) 點擊「默寫」。

用戶手冊

- 3) 點擊需要進行輸入的位置,開始默寫唐詩。
- **4)** 點擊「交卷」提交。

**注意**:如果默寫錯誤,交卷後會顯示批改結果及正確答案。點擊答題區,可以修 改默寫內容,然後重新交卷。

#### 3.5.3練習

- 1) 在唐詩精選主頁面點擊「練習」。
- 2) 根據題目點擊或直接按數字鍵選擇答案,然後點擊「下一題」。
- 3) 完成所有題目後點擊「交卷」,提交給系統進行批改。
- 4) 查看批改結果和各題的正確答案。
- 選擇需要學習的題目,點擊「學習」,進行當前題目所對應詩篇的學習,參看 <u>學</u>
   2

#### 3.5.4 査詢

- 1) 在唐詩精選主頁面點擊「查詢」。
- 2) 輸入需要查詢的關鍵字,按確認鍵,查看查詢結果。

用戶手冊

**注意**:唐詩精選支援詩篇名稱和正文查詢。

在查詢結果中,選擇某一詩篇,點擊「學習」,開始當前詩篇的學習,參看
 習。

#### 3.6 學習筆記

在 Dr.eye 學習頁面點擊「學習筆記」,進入學習筆記頁面。您可以將您的學習心得、 學習進度等相關內容記入您的學習筆記中。

在學習筆記主頁面,點擊左上方的分類選擇框,選擇分類後,會顯示所選分類的筆記 清單。

在學習筆記主頁面中,您可以點擊以下按鈕進行相關操作。

- ◆ 新增:開始新增一條學習筆記,參看 新增筆記。
- ◆ 編輯:修改當前筆記,包括分類、名稱和內容。
- ◆ 刪除:刪除當前筆記。
- ◆ 分類管理:進行分類管理,包括分類新增、刪除和改名,參看 分類管理。
- ◆ 查詢:查詢筆記內容,參看 查詢筆記。

用戶手冊

- ◆ 備份:備份筆記內容。
- ◆ 還原:還原備份的筆記內容。

## 3.6.1新增筆記

- 1) 在學習筆記主頁面,點擊「新增」。
- 2) 點擊「分類」選項框,選擇筆記所屬分類。
- 3) 點擊名稱和內容輸入欄,輸入筆記名稱和內容。
- 4) 點擊「儲存」,完成新增筆記。

#### 3.6.2分類管理

在學習筆記主頁面,點擊「分類」按鈕,開啓分類管理視窗。點擊不同按鈕進行操作。

- ◆ 新增:新增一個分類。
- ◆ 刪除:刪除當前分類。
- ◆ 重新命名:修改當前分類名稱。

## 3.6.3 查詢筆記

- 1) 在學習筆記主頁面點擊「查詢」按鈕,進入查詢頁面。
- 輸入需要查詢的關鍵字,按確認鍵,查看查詢結果。
   注意:學習筆記支援筆記名稱和摘要查詢。
- 在查詢結果中,選擇某一筆記,點擊「編輯」,可以編輯當前筆記;點擊「刪除」, 可以刪除當前筆記。
### 3.7 課程表

在 Dr.eye 學習頁面點擊「課程表」,進入課程表頁面。

| () 英 英 | Dr.eye     |     | < ୧ 🤟 | _   | <b></b> | ո 💶 11:37 |
|--------|------------|-----|-------|-----|---------|-----------|
| 年      | 級一年級       | l o | 課程    | 無   | 0       |           |
| 星期一    | 星期二        | 星期三 | 星期四   | 星期五 | 星期六     | 星期日       |
|        |            |     | 上午    |     |         |           |
| 國學     | 國文         | 英語  | 國文    | 英語  |         |           |
| 音樂     | 數學         | 國文  | 數學    | 實驗  |         |           |
| 生活     | 英語         | 美術  | 音樂    | 體育  |         |           |
| 數學     | 體育         | 實驗  | 體育    | 生活  |         |           |
|        |            |     |       |     |         |           |
|        |            |     | 下午    |     |         |           |
| 體育     | 國學         | 數學  | 國文    |     |         |           |
|        |            |     |       |     |         |           |
| ひ返回 部  | <b></b> 程表 |     | 儲存    | 復原匯 | 入匯出     | 課程管理      |

### 3.7.1新增課程表

- 1) 點擊「年級」選擇框,選擇需要編輯的課程表。
- 2) 點擊「課程」選擇框,選擇要在課程表中添加的課程。

用戶手冊

**注意:**如果想添加的課程在課程選單中不存在,可以點擊「課程管理」按鈕添加 課程,參看 課程管理。

3) 點擊課程表中相應位置,可以將當前課程添加至此位置。

小秘訣:

- ◆ 如果當前所選課程為「無」,點擊課程表中已有課程內容的位置,此處課程 內容將變為空。
- ◆ 按鍵盤中的上下左右方向鍵可以切換當前所在位置,然後按確認鍵也可以在 當前位置添加課程。
- 4) 完成所有課程添加,點擊「儲存」,儲存當前課程表。

注意:點擊「復原」,將放棄此次對課程表的修改,復原至上次儲存狀態。

#### 3.7.2課程管理

- 1) 點擊「年級」選擇框,選擇需要添加課程的課程表。
- 2) 點擊「課程管理」按鈕,進入課程管理視窗,點擊不同按鈕進行不同操作。

◆ 新增:新增一個課程。

用戶手冊

### ◆ 刪除:刪除當前課程。

- ◆ 重新命名:修改當前課程名稱。
- 3) 點擊「完成」按鈕,關閉課程管理視窗。

#### 3.7.3 匯出課程表

- 1) 在課程表主頁面,點擊「匯出」。
- 2) 輸入匯出檔案的名稱,然後點擊「匯出」。

#### 3.7.4 匯入課程表

- 1) 在課程表主頁面,點擊「匯入」。
- 2) 在匯入視窗選擇需要匯入的檔案,然後點擊「匯入」。

#### 3.8 學習頻道

在 Dr.eye 學習頁面點擊「學習頻道」,進入學習頻道頁面。學習頻道中列有多個學 習網站連結,點選連結可以打開相關學習網站進行線上學習。

#### 4 多媒體書

在主介面中點擊「多媒體書」圖示 ※,進入多媒體書頁面。 多媒體書支援 MP4,3GP 等多種格式的多媒體資料的閱讀。

#### 4.1 閱讀多媒體書

- 1) 在多媒體書主頁面中點擊選擇一個分類,打開此分類的多媒體書清單。
- 2) 在多媒體書清單中選擇一本多媒體書進行播放。
- 播放過程中,您可以點擊「暫停」、「停止」、「前進」、「後退」、「全螢幕」
   等按鈕控制播放。

**小秘訣**:您還可以透過點擊「增大音量」、「減小音量」或「靜音」按鈕調節音量。

 4) 播放完成後,點擊「返回」按鈕返回。
 小秘訣:如果您沒有閱讀完當前多媒體書,點擊「新增書籤」按鈕給當前多媒體 書加上書籤,以便下次繼續閱讀此多媒體書。

### 5 Dr.eye 電子書

在主介面中點擊「Dr.eye 電子書」圖示 🌮,進入 Dr.eye 電子書頁面。

Dr.eye 電子書提供普通閱讀和分頁閱讀兩種模式,同時具有書籤管理功能。

#### 5.1 普通閱讀

- 1) 在 Dr.eye 電子書主頁面中點擊選擇一本電子書。
- 2) 點擊「普通閱讀」按鈕,使用普通閱讀模式開始閱讀。
- 3) 閱讀過程中,您可以使用以下功能:
  - ◆ 點擊「上一頁」、「下一頁」、「全螢幕」等按鈕控制閱讀。
  - ◆ 點擊「設定」,進行文字大小、顏色等設定。
  - ◆ 在頁面中選取某一字詞,再點擊此選取的字詞將出現操作選單。點擊此操作 選單中的「查辭典」,進入 Dr.eye 辭典查詢當前字詞的解釋;點擊此操作 選單中的「發音」,播放當前字詞的發音。

用戶手冊

閱讀完成後,點擊「返回」按鈕返回。
 小秘訣:如果您沒有閱讀完當前電子書,點擊「添加書籤」在當前位置加上書籤,

以便下次接著閱讀後續內容。

### 5.2 分頁閱讀

- 1) 在 Dr.eye 電子書主頁面中點擊選擇一本電子書。
- 2) 點擊「分頁閱讀」,使用分頁閱讀模式開始閱讀。
- 3) 閱讀過程中,您可以使用以下功能:
  - ◆ 點擊並拖動書籍頁面,執行翻頁。
  - ◆ 點擊「快速跳轉」,透過調節百分比執行跳轉。
  - ◆ 點擊「設定」,進行文字大小、顏色等設定。
- 4) 閱讀完成後,點擊「返回」按鈕返回。

**小秘訣**:如果您沒有閱讀完當前電子書,點擊「添加書籤」在當前位置加上書籤, 以便下次接著閱讀後續內容。

用戶手冊

#### 6 傳送訊息(適用機型 N23 系列)

在主介面中點擊「傳送訊息」圖示 ,進入傳送訊息頁面。

#### 6.1 編輯和傳送文字訊息

- 在傳送訊息主頁面,點擊「新增訊息」。
   小秘訣:您可以按選單鍵,呼叫出選單。然後點擊「撰寫」,進入撰寫頁面。
- 2) 在收件者欄中輸入收件者電話號碼。 小秘訣:您可以點擊收件者欄後的聯繫人圖示 ,從聯繫人清單中選擇一個或 多個聯繫人。
- 在內容欄中鍵入訊息內容。
   小秘訣:編輯訊息內容時,您可以按選單鍵,呼叫出選單。然後點擊「插入表情 符號」,選擇您需要的表情符號插入至訊息內容欄中。
- 4) 點擊「傳送」按鈕,傳送當前訊息。
- 注意:編輯訊息過程中,按返回鍵退出撰寫頁面,當前編輯的訊息將以草稿形式儲存。

### 6.2 編輯和傳送多媒體訊息

1) 在傳送訊息主頁面,點擊「新增訊息」。

小秘訣:您可以按選單鍵,呼叫出選單。然後點擊「撰寫」,進入撰寫頁面。

2) 在收件者欄中輸入收件者電話號碼。

**小秘訣:**您可以點擊收件者欄後的聯繫人圖示 , 從聯繫人列表中選擇一個或 多個聯繫人。

- 3) 按選單鍵,呼叫出選單。
- 在選單中,點擊「附加」,選擇需要附加的多媒體內容(圖片、視訊、音訊或投 影片演示等)。

#### 小秘訣:

- ✔ 如果需要更換或刪除附加的多媒體內容,可以點擊「替換」或「刪除」。
- ✓ 您也可以點擊選單中的「添加主題」,爲當前多媒體訊息添加主題。
- ✓ 除了圖片、視訊、音訊或投影片演示內容,您可以在訊息內容欄中輸入文字
   內容。

用戶手冊

5) 點擊「傳送」按鈕,傳送當前多媒體訊息。

**注意**:編輯訊息過程中,按返回鍵退出撰寫頁面,當前編輯的多媒體訊息將以草稿形 式儲存。

### 6.3 轉寄訊息

- 1) 在傳送訊息主頁面,點擊某一訊息資料夾,進入該訊息資料夾。
- 2) 點擊需要轉寄的訊息並按住持續 1~2 秒,呼叫出操作選單。
- 3) 在操作選單中,點擊「轉寄」。
- 4) 輸入收件者號碼或從聯繫人清單中選擇收件者。
- 點擊「傳送」按鈕,完成訊息轉寄。
   小秘訣:在傳送前,您可以對轉寄內容進行編輯。

#### 6.4 閱讀訊息

在傳送訊息主頁面中顯示所有訊息內容(包括已傳送訊息、接收訊息和草稿)。訊息 內容以聯繫人進行分類儲存,即傳送給該聯繫人或接收來自該聯繫人的訊息均將儲存 在此聯繫人的訊息資料夾中。

用戶手冊

- 聯繫人後的數字:表示該聯繫人訊息資料夾中共有訊息數。
- ◆ 綠色的新訊息標識:表示該訊息資料夾中有未閱讀的新訊息。
- ◆ 紅色草稿標識:表示該訊息資料夾中有儲存為草稿的訊息。一個訊息資料夾中只能儲存一個草稿訊息。
- **注意**:傳送訊息主頁面中,顯示的是儲存在本機的訊息。您可以按選單鍵,呼叫出選單。然後點擊「管理 SIM 卡訊息」,查看儲存在 SIM 卡中的訊息。

#### 6.5 刪除訊息

- 1) 在傳送訊息主頁面,點擊某一訊息資料夾,進入該訊息資料夾。
- 2) 點擊需要刪除的訊息並按住持續 1~2 秒,跳出操作選單。
- 3) 在操作選單中,點擊「刪除訊息」。
- 4) 點擊「確定」,刪除當前訊息。

#### 6.6 刪除會話

- 1) 在傳送訊息主頁面或在查看某訊息資料夾頁面,按選單鍵,呼叫出選單。
- 2) 點擊「刪除會話」,刪除所有會話內容或當前訊息資料夾中所有內容。

### 用戶手冊

**注意:**刪除會話將刪除當前訊息資料夾中所有內容,刪除訊息只是刪除當前一條訊息。

#### 6.7 複製訊息內容

- 1) 在傳送訊息主頁面,點擊某一訊息資料夾,進入該訊息資料夾。
- 2) 點擊需要複製的訊息並按住持續 1~2 秒,彈出操作選單。
- 3) 在操作選單中,點擊「複製訊息內容」,完成當前訊息內容複製。
- 4) 點擊某一輸入框並按住持續 1~2 秒,跳出操作選單。
- 5) 點擊「貼上」,將複製內容貼至該輸入框中。

#### 6.8 複製訊息至 SIM 卡或本機

- 1) 點擊本機或 SIM 卡中某一訊息並按住持續 1~2 秒,跳出操作選單。
- 點擊「複製到 SIM 卡」或「複製到設備記憶體」,將當前訊息複製至 SIM 卡或 本機。

### 6.9 設定

1) 在傳送訊息主頁面,按選單鍵,呼叫出選單。

用戶手冊

- 2) 點擊「設定」,進入設定頁面。
- 3) 在設定頁面中,根據個人喜好完成訊息、多媒體訊息和通知相關設定。

### 7 瀏覽器

在主介面中點擊「瀏覽器」圖示 🐤, 開啓網際網路瀏覽器。

**注意:**網際網路瀏覽器需要網路支援。 開啓某一網頁,按選單鍵,呼叫出選單。

| Q  | Ľ  | 1   | C    | •   | Θ  |
|----|----|-----|------|-----|----|
| 前往 | 書籤 | 新視窗 | 重新整理 | 下一頁 | 更多 |

- ◆ 前往:點擊此選項,即可在網址欄中輸入新的網頁位址。
- ◆ 書籤:點擊進入書籤頁面,訪問其中網頁,或點擊「加入書籤」可以將當前網址 加入書籤。

小秘訣:進入書籤頁面後,還可檢視常用網頁和網頁瀏覽歷史記錄。

- ◆ 新視窗/視窗:開啓新網頁視窗或顯示所有已開啓的網頁供切換。
- ◆ 重新整理:重新整理當前網頁。
- ◆ 上一頁/下一頁:檢視上一個或下一個網頁。

用戶手冊

| 選項     | 說明           |
|--------|--------------|
| 在頁面中尋找 | 在當前網頁查找需要的內容 |
| 選取文字   | 選取需要複製的文字    |
| 頁面資訊   | 檢視當前網頁詳細內容   |
| 下載     | 檢視下載歷史記錄     |
| 設定     | 進行相關設定       |

◆ 更多:顯示更多操作選項,如下:

### 8 電子郵件

在主介面中點擊「電子郵件」圖示《 ,進入電子郵件頁面。

**注意**:收發電子郵件需要網路支援。

#### 8.1 設定郵箱

首次使用電子郵件功能,需要設定郵箱。

- 1) 點擊「電子郵件」圖示,進入電子郵件頁面。
- 2) 輸入您的電子郵件地址和密碼。
- 3) 選擇您電子郵件的帳戶類型: POP3 帳戶或 IMAP 帳戶。
- 4) 進行收件伺服器的相關設定。
- 5) 進行送件伺服器的相關設定。
- 注意:根據您使用的不同郵箱,收件和送件伺服器設定中 POP3 伺服器、SMTP 伺服器以及埠設定也將不同。具體請諮詢您使用的電子郵箱服務商。
- 6) 進行帳戶選項設定。

用戶手冊

7) 填寫帳戶名稱和您的姓名,點擊「完成」。

## 8.2 查看郵箱資料夾

進入某一郵箱帳戶後,可以查看該帳戶下的各資料夾。

- ◆ 收件匣:存放接收到的郵件。
- ◆ 草稿:存放未傳送的草稿郵件。
- ◆ 寄件匣:存放正在傳送或傳送未成功的郵件。
- ◆ 已傳送郵件:存放已傳送的郵件副本。
- ◆ 已刪除郵件:存放從收件匣、草稿或已傳送郵件資料夾中刪除的郵件。

點擊「開啓資料夾」圖示 , 可以進入此資料夾查閱其中郵件。

點擊某一郵件並按住持續 1~2 秒,出現如下操作選項。

| 選項 | 功能             |  |
|----|----------------|--|
| 開啓 | 開啓當前郵件,查閱其詳細內容 |  |
| 刪除 | 刪除當前郵件         |  |
| 轉奇 | 將當前郵件轉寄至其他人    |  |

| 選項         | 功能                     |
|------------|------------------------|
| 全部回覆       | 編輯並傳送郵件給當前郵件的寄件者及所有收件者 |
| 回覆         | 編輯並傳送郵件給寄件者            |
| 標示爲未讀取/已讀取 | 標示未讀或已讀郵件              |

#### 8.3 傳送郵件

- 1) 進入某一帳戶主頁面,按選單鍵,呼叫出選單。
- 2) 點擊「撰寫郵件」,開始編寫郵件。
- 3) 填寫收件者地址、主旨以及郵件正文。

### 小秘訣:

- ✓ 允許輸入多個收件者地址,各地址之間請用英文分號分隔。
- ✓ 撰寫郵件時,按選單鍵,呼叫出選單。選擇「新增副本/密件副本」,可以新增此 郵件副本和密件副本的接收對象。
- ✓ 撰寫郵件時,按選單鍵,呼叫出選單。選擇「新增附件」,可以添加附件。
- 4) 點擊「傳送」按鈕,傳送郵件。

用戶手冊

**注意:**如果暫不想傳送,可以點擊「儲存為草稿」按鈕,把當前郵件存入草稿箱。

### 8.4 帳戶設定

- 1) 進入某一帳戶主頁面,按選單鍵,呼叫出選單。
- 2) 點擊「帳戶設定」。
- 3) 點擊各設定項,進行設定。
  - ◆ 一般設定:帳戶名稱、您的姓名、電子郵件查收頻率和預設帳戶。
  - ◆ 通知設定:電子郵件通知和通知鈴聲。
  - ◆ 伺服器設定:接收設定和送件設定。
- 4) 設定完成後,按返回鍵退出設定頁面。

### 9 日曆

在主介面中點擊「日曆」圖示,進入日曆頁面。

按選單鍵,呼叫出以下選單。

|        | <sup>0</sup> 1 | <sup>6</sup> 7 | Ð   |    | Ti |
|--------|----------------|----------------|-----|----|----|
| う 待辦事項 | B              | 週              | 新活動 | 今日 | 設定 |

| 選單選項  | 功能                    |
|-------|-----------------------|
| 待辦事項  | 顯示待辦事項清單              |
| 日/週/月 | 檢視日/週/月行程             |
| 新活動   | 新增活動內容,參看 <u>新增活動</u> |
| 今日    | 查看今日行程                |
| 設定    | 進入日曆設定視窗,參看 日曆設定      |

#### 9.1 新增活動

- 1) 在日曆頁面中按選單鍵,呼叫出選單。
- 2) 點擊選單中的「新活動」,進入活動詳細資訊頁面。
- 在活動詳細資訊頁面中,填寫活動名稱、開始日期、結束日期、地點、說明,並 選擇重複頻率。
- 4) 按選單鍵,呼叫出選單,點擊「新增提醒」,進行提醒設定。
- 5) 點擊「儲存」,完成活動新增。

#### 9.2 日曆設定

在日曆頁面中,按選單鍵,呼叫出選單。然後點擊「設定」,進入日曆設定頁面。

- ◆ 農曆:設定在月日曆頁面的右上角是否顯示當前日期的農曆。
- ◆ 設定警示和通知:設定提醒方式為警示、狀態列通知或關閉。
- ◆ 選取鈴聲:設定提醒的鈴聲。
- ◆ 設定預設提醒:設定新增活動時預設的提醒時間。

### 10 聯繫人

在主介面中點擊「聯繫人」圖示,進入聯繫人頁面。

### 10.1 新增聯繫人

- 1) 在聯繫人主頁面,按選單鍵,呼叫出選單。
- 2) 點擊「新增聯繫人」。
- 3) 填寫聯繫人資料。

#### 注意:

- ✓ 點擊
  ✓ 點擊
  圖示,可以設定聯繫人大頭貼。
- ✓ 按選單鍵,呼叫出選單,然後點擊「更多資訊」(在 N18 中,直接在添加 聯繫人頁面,點擊「更多資訊」按鈕即可),選擇添加更多資訊。
- 4) 點擊「儲存」,完成聯繫人的添加。

### 10.2 加入我的最愛

- 1) 在聯繫人清單選擇一個聯繫人,進入聯繫人資料檢視頁面。
- 2) 點擊聯繫人大頭貼後的空心星形圖示↔,將其切換至實心星形圖示☆。
- 按返回鍵返回聯繫人主頁面,然後點擊「我的最愛」標籤,即可在此清單中看到 此聯繫人。

#### 10.3 編輯/刪除聯繫人

- 1) 在聯繫人清單選擇一個聯繫人,進入聯繫人資料檢視頁面。
- 2) 按選單鍵,呼叫出選單。
- 點擊「編輯聯繫人」,編輯聯繫人資料;或點擊「刪除聯繫人」,刪除當前聯繫人。

#### 10.4 複製聯繫人 (適用機型 N23 系列)

聯繫人清單中不但顯示本機中儲存的聯繫人<sup>222</sup>,而且顯示 SIM 卡中儲存的聯繫人<sup>222</sup>。 1) 在聯繫人清單選取一個聯繫人,進入聯繫人資料檢視頁面。

- 2) 按選單鍵,呼叫出選單。
- 3) 點擊「複製到本機」或「複製到 SIM 卡」,將該聯繫人複製到本機或 SIM 卡中。

#### 11 檔案管理

在主介面中點擊「檔案管理」圖示 🔚 ,進入檔案管理頁面。

檔案管理頁面右上角的 一本機認遵證 或 3 外部存留 ,分別表示當前頁面顯示的為設備記憶體 或外部記憶卡中的檔案。點擊此圖示,可以在兩個儲存設備之間進行切換。 在檔案管理頁面中,點擊某一資料夾或某一檔案並按住持續 1~2 秒,出現如下操作選 單。

- ◆ 複製:將當前資料夾或檔案複製到其他位置,參看 複製或移動檔案。
- ◆ 移動:將當前資料夾或檔案移動到其他位置,參看 <u>複製或移動檔案</u>。
- 删除:删除當前資料夾或檔案。
- 重命名:重命名當前資料夾或檔案。
- ◆ 共用:將當前檔案以多媒體訊息(適用機型 N23 系列)或郵件附檔的形式傳送 給收件者。
  - 注意:只有檔案可以共用,資料夾不能共用。

用戶手冊

◆ 內容:檢視當前資料夾或檔案的內容。

#### 11.1 新增資料夾

- 1) 進入需要新增資料夾的目錄。
- 2) 按選單鍵,呼叫出選單。
- 3) 點擊「新增資料夾」,輸入資料夾名稱,點擊「確定」即可完成資料夾新增。

#### 11.2 複製或移動檔案

- 1) 點擊需要複製或移動的檔案或資料夾並按住持續1~2秒,出現操作選單。
- 2) 點擊「複製」或「移動」選項。
- 選取需要複製或移動的目的資料夾,然後點擊「確定」按鈕,開始複製和移動。
   注意:複製或移動的目的資料夾顯示在視窗的左上方。

### 12 音樂

在主介面中點擊「音樂」圖示「一,進入音樂頁面。

## 12.1 播放歌曲

在歌曲清單中點擊某一歌曲,開始播放。

本機支援 AAC, AAC+, AMR-NB, MIDI 和 MP3 格式檔的音樂播放。

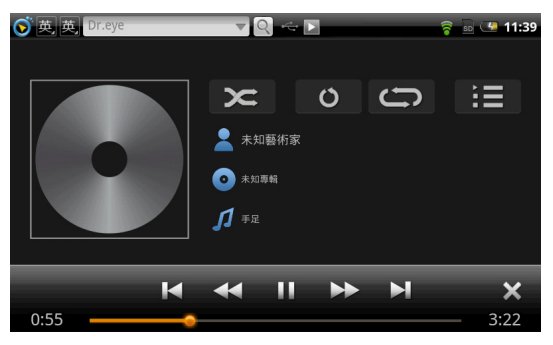

用戶手冊

播放過程中,您可以點擊以下圖示控制播放。

- ▶ 隨機播放當前播放清單中的歌曲。
- 重複播放當前歌曲。
- 重複播放當前歌曲清單中所有歌曲。
- ▲ 播放前一首歌曲或重新開始播放當前歌曲。
- ✓ 從當前播放位置向後倒轉。
- Ⅲ 暫停播放當前歌曲。
- ▶ 從當前播放位置向前快轉。
- ▶ 播放後一首歌曲。
- ▶ 停止播放,退出播放視窗。

用戶手冊

播放過程中,您可以按選單鍵,呼叫出以下選單。

| 選單選項    | 功能           |
|---------|--------------|
| 音樂庫     | 返回音樂庫頁面      |
| 派對隨機播放  | 開啓派對隨機播放功能   |
| 添加至播放清單 | 將當前歌曲添加至播放清單 |
| 刪除      | 刪除當前歌曲       |

#### 12.2 添加歌曲至播放清單

- 1) 在歌曲播放頁面中,按選單鍵,呼叫出選單。
- 2) 點擊「添加至播放清單」。
- 3) 選擇某一播放清單,將當前歌曲添加至此播放清單中。

#### 12.3 管理播放清單

- 1) 在音樂主頁面,選擇「播放清單」,進入播放清單頁面。
- 2) 在播放清單中,點擊某一清單並按住持續1~2秒,顯示操作選單。

| 選項  | 功能                       |
|-----|--------------------------|
| 播放  | 播放當前播放清單中歌曲              |
| 刪除  | 刪除當前播放清單                 |
| 編輯  | 進入播放清單編輯視窗,按選單鍵,選擇「全部隨機播 |
|     | 放」、「另存為播放清單」等操作          |
| 重命名 | 修改當前播放清單名稱               |

# 12.4 搜尋歌曲

- 1) 在音樂主頁面,按選單鍵,呼叫出選單。
- 2) 點擊「搜尋」。
- 3) 在搜尋頁面中, 鍵入歌曲、專輯或藝術家名稱的首字母或全稱進行搜尋。

## 13 收音機

在主介面中點擊「收音機」圖示 🧼 , 開啓調頻收音機。

注意:本機需插入隨機附贈的耳機才能啓動收音機功能

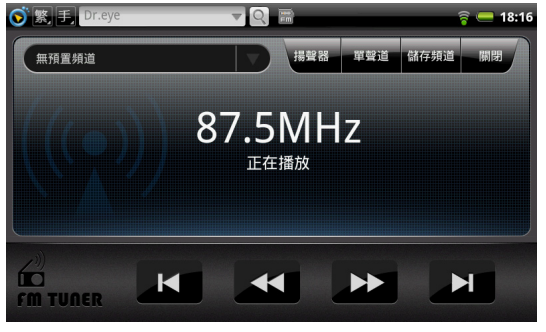

◆ 點擊「揚聲器」,可在揚聲器和耳機模式之間相互切換。

◆ 點擊「單聲道/立體聲」,可在單聲道和立體聲模式之間相互切換。

用戶手冊

◆ 點擊「儲存/編輯頻道」,參看 儲存頻道。

◆ 點擊「關閉」,關閉收音機。

按選單鍵,呼叫出選單。

|      | K 🖬 x 🔸 | zzZ |      |
|------|---------|-----|------|
| 刪除頻道 | 靜音      | 睡眠  | 搜尋儲存 |

| 選單選項   | 功能                            |
|--------|-------------------------------|
| 刪除頻道   | 將當前頻道從頻道清單中刪除                 |
| 靜音/非靜音 | 在靜音和非靜音狀態之間切換                 |
| 睡眠     | 設定睡眠時間(即從設定開始,多少時間後自動關閉收音機功能) |
| 搜尋儲存   | 進行自動頻道搜尋並儲存                   |

### 13.1 選擇頻道

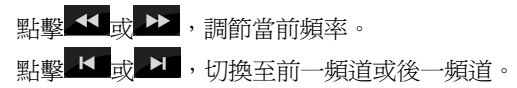

用戶手冊

**小秘訣**:您可以點擊預置頻道選擇框,在預置頻道清單中點擊某一頻道,然後點擊「確認」按鈕,快速切換至該頻道。

### 13.2 儲存頻道

- 1) 點擊 ◀ 或 ▶ ,將當前頻率調節至您需要儲存的頻率。
- 2) 點擊「儲存頻道」按鈕。

| 🧿 繁 手, Dr.eye | <b>▼</b> Q  | em)     | 🛜 드 18:17 |
|---------------|-------------|---------|-----------|
| 無預置頻道         |             | 揚聲器 單聲道 | 儲存頻道 關閉   |
|               | ((••))儲存頻道  |         |           |
|               | 選擇頻道        |         |           |
|               | СН 01       | ~       |           |
|               | 輸入名稱        |         |           |
|               |             |         |           |
|               | 頻道: 87.5MHZ |         |           |
| 70)           | 儲存          | 取消      | -         |
| CM THOSE      |             |         |           |
| rin roller    |             |         |           |

3) 點擊「選擇頻道」選擇框,選取某一頻道。

# 用戶手冊

- **注意**:系統可設 20 個預置頻道。「選擇頻道」清單中僅顯示空頻道,已儲存頻 率的頻道將不顯示在該清單中。
- 4) 輸入頻道名稱,然後點擊「儲存」,將當前頻率儲存至所選頻道。

### 14 影片

在主介面中點擊「影片」圖示 🥺 ,打開影片播放清單。

# 14.1 播放影片

點擊播放清單中影片檔案,進行播放。在播放過程中,您可以點擊以下播放控制按鈕。

- ✓ 從當前播放位置向後倒轉。
- Ⅲ 暫停播放當前影片。
- ▶ 從當前播放位置向前快轉。

■ 全螢幕播放影片。

### 小秘訣:

- ✓ 播放影片時,點擊影片視窗,可以開啓或關閉全螢幕播放。
- ✓ 點擊播放進度條,可以調節當前播放位置。
- ✓ 播放過程中,會自動隱藏播放控制按鈕。在非全螢幕播放模式下,按選單鍵可以 調出控制按鈕。

用戶手冊

✓ 本機支援記憶播放功能,方便您下次繼續觀看。

### 14.2 搜尋影片檔案

在影片播放清單中,鍵入影片檔案名稱的首字母或全稱進行搜尋。

## 15 Flash 播放器

在主介面中點擊「Flash 播放器」圖示 ◆ ,打開 Flash 播放清單。 在 Flash 播放清單中選取需要播放的 Flash,開始播放。 播放過程,您可以點擊以下圖示進行播放控制。 ◆ 點擊 ↓ ♪ ,暫停/繼續播放當前Flash檔案。 ◆ 點擊 ↓ 停止播放當前Flash檔案並回到開始播放位置。
#### 16 相機

在主介面中點擊「相機」圖示意,進入相機頁面。

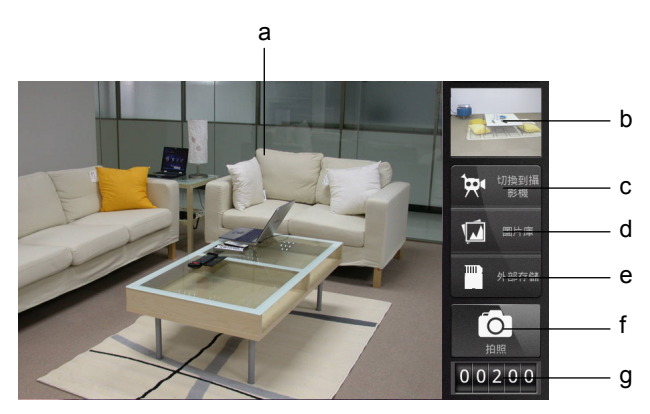

a. 圖像採集視窗:顯示當前鏡頭採集到的圖像。

用戶手冊

- b. 照片預覽:顯示最近一次拍攝的照片,點擊可查看此照片。
- c. 切換到攝影機:切換至攝影機功能。
- d. 圖片庫:進入圖片庫(相簿)。
- e. 當前儲存設備:切換當前的儲存設備(設備記憶體或外部儲存)。
- f. 拍照:拍攝照片。
- g. 可拍攝數量:顯示當前儲存設備還可儲存的照片數量。

#### 17 攝影機

在主介面中點擊「攝影機」圖示 ,進入攝影機頁面。

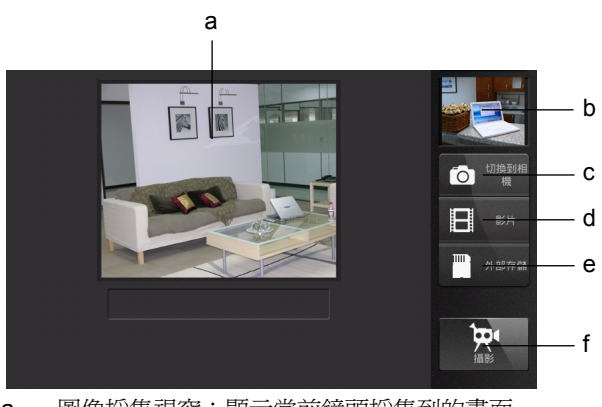

a. 圖像採集視窗:顯示當前鏡頭採集到的畫面。

用戶手冊

- b. 預覽:顯示最近一次拍攝的影片,點擊可觀看此影片。
- c. 切換到相機:切換至相機功能。
- d. 影片:打開影片播放清單。
- e. 當前儲存設備:切換當前的儲存設備(設備記憶體或外部儲存)。
- f. 攝影/停止:開始或結束攝影。

### 18 圖片庫

在主介面中點擊「圖片庫」圖示 🥌 ,進入圖片庫頁面。

圖片庫主頁面中顯示「所有圖片」、「相機照片」、「本機儲存」等資料夾。

- ◆ 所有圖片:本機記憶體和外部記憶卡中所有圖片。
- ◆ 相機照片:相機照片儲存設備(本機記憶體或外部記憶卡)中照片。
- ◆ 本機儲存:本機記憶體中圖片。

#### 18.1 檢視圖片

- 1) 在圖片庫主頁面,打開某一資料夾,檢視圖片縮圖。
- 2) 點擊某一圖片,全螢幕檢視。
- 3) 點擊 和 0,可以放大或縮小圖片。
- 4) 點擊 和,可以瀏覽前一張或後一張圖片。

小秘訣:在檢視圖片頁面,按選單鍵,可以呼叫出選單。

| 選單選項  | 功能                             |
|-------|--------------------------------|
| 投影片演示 | 以投影片方式依次顯示當前資料夾圖片              |
| 共用    | 將當前圖片以郵件附檔形式傳送給收件者             |
|       | 將當前圖片以多媒體訊息形式傳送給收件者(適用機型 N23 系 |
|       | 列)                             |
| 旋轉    | 選取旋轉方向調整圖片                     |
| 刪除    | 刪除當前圖片                         |
| 裁切    | 裁切當前圖片,參看 <u>裁切圖片</u>          |
| 更多    | 設定為:將當前圖片設定爲桌布或聯繫人大頭貼          |
|       | 詳細資訊:查看當前圖片詳細資訊                |
|       | 設定:進入設定視窗                      |

## 18.2 裁切圖片

1) 在檢視圖片時,按選單鍵,呼叫出選單。

2) 點擊「裁切」,進入裁切圖片頁面。框選區域為裁切部分。

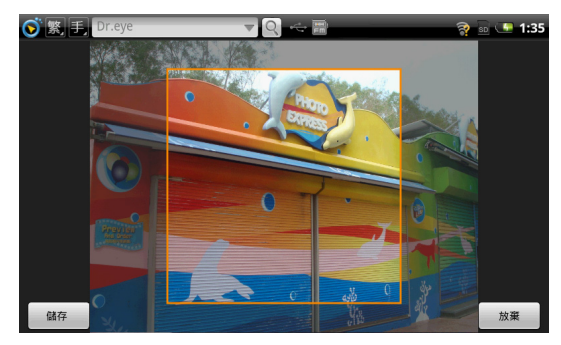

- 3) 調整框選區域。
- ◆ 點擊框選區域中任一處並按住不放,拖動可移動該黃色線框。
- ◆ 點擊黃色線框的邊緣線,四邊將出現雙向箭頭圖示,點擊這些雙向箭頭可以向 上、向下、向左、向右調整框選範圍。
- 完成調整後,點擊「儲存」。
  注意:裁切部分將以新圖片儲存,原圖片保留。

## 18.3 圖片庫設定

在檢視圖片時,按選單鍵,呼叫出選單。

點擊「更多」,再選擇「設定」,進入圖片庫設定頁面。

| 設定項     | 說明                   |
|---------|----------------------|
| 圖片大小    | 選取圖片的顯示大小            |
| 圖片排序    | 選取圖片的排列順序            |
| 確認刪除    | 設定在刪除圖片之前是否需要確認      |
| 投影片演示間隔 | 選擇每張投影片在演示中顯示的時間長度   |
| 投影片演示過渡 | 選擇從一張投影片移動到下一張時使用的效果 |
| 重複投影片演示 | 設定是否多次播放投影片演示        |
| 隨機演示投影片 | 設定是否以隨機順序顯示圖片        |

### 19 錄音機

在主介面中點擊「錄音機」圖示,進入錄音機頁面。

## 19.1 錄音

- 1) 在錄音機主頁面中,按選單鍵,呼叫出選單。
- 2) 點擊「儲存位置」,選擇新錄音儲存的位置(本機儲存或 Micro SD 記憶卡)。
- 3) 點擊 , 開始錄音。
- 4) 點擊 , 結束錄音。
- 5) 點擊 , 播放剛才錄製完成的錄音。

#### 19.2 播放錄音

- 1) 在錄音機主頁面中,按選單鍵,呼叫出選單。
- 2) 點擊「我的錄音」,進入我的錄音清單。
- 3) 點擊選取某一錄音檔案開始播放。

用戶手冊

- 4) 播放過程中,您可以進行如下操作:
  - ◆ 點擊 , 暫停播放。
  - ◆ 點擊 ,停止播放。
  - 點擊播放進度條,調節播放進程。

**小秘訣**:在播放錄音頁面,按選單鍵,呼叫出選單,可以進行共用、刪除當前錄音等 操作。

### 20 遊戲

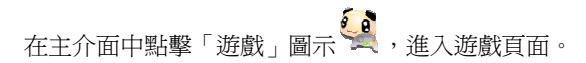

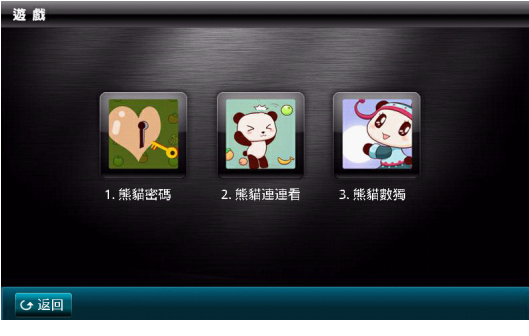

共有三款遊戲:熊貓密碼、熊貓連連看和熊貓數獨。

#### 21 電子書

在主介面中點擊「電子書」圖示之,進入電子書頁面。

#### 21.1 閱讀電子書

- 在電子書頁面中點擊某一檔案,進入電子書閱讀視窗。
  注意:如果電子書內容顯示爲亂碼,按選單鍵,再點擊選單中的「解碼方式」, 切換該檔案的解碼方式使其正常顯示。
- 2) 閱讀過程,按上下左右方向鍵可以執行翻頁。

#### 小秘訣:

- ✓ 按選單鍵,呼叫出選單,點擊「跳轉到」,輸入頁碼即可直接跳至該頁面。
- ✓ 按選單鍵,呼叫出選單,點擊「瀏覽書籤」,選擇某一書籤直接跳至該書籤
  位置。
- 3) 閱讀完畢,按返回鍵退出。

## 21.2 添加書籤

- 1) 在閱讀文章過程中,按選單鍵,顯示選單。
- 2) 點擊「添加書籤」,在當前位置添加書籤。

### 21.3 刪除書籤

- 1) 在書籤清單中,點擊某一書籤並按住持續 1~2 秒,出現操作選單。
- 2) 點擊「刪除書籤」,刪除此書籤。

#### 22 鬧鍾

在主介面中點擊「鬧鍾時鐘」圖示 💟,進入鬧鍾時鐘頁面。

**注意**:按選單鍵,呼叫出選單。點擊「隱藏時鐘」或「顯示時鐘」,可以隱藏或顯示 時鐘。

#### 22.1 切換時鐘模式

- 1) 點擊時鐘,進入時鐘切換頁面。
- 2) 點擊頁面下方的一種時鐘,即可切換至此時鐘模式。

#### 22.2 設定鬧鍾

- 1) 點擊某一鬧鍾選項,進入設定鬧鍾頁面。
- 2) 勾選開啓鬧鍾,設定鬧鍾時間、鈴聲、重複週期以及再響時間。
- 3) 按返回鍵儲存設定,返回鬧鈴頁面。

**注意**:系統最多支援設定三個鬧鍾。

## 23 世界時間

在主介面中點擊「世界時間」圖示<sup>()</sup>,進入世界時間頁面。 按鍵盤上下左右方向鍵,可查看世界各時區時間。

### 24 小算盤

在主介面中點擊「小算盤」圖示,開啓小算盤。 點擊輸入數字及符號,再按「=」號顯示計算結果。 點擊下列按鍵執行相應功能:

| 按鍵 | 說明      | 按鍵  | 說明   |
|----|---------|-----|------|
| С  | 清除當前數字  | sin | 正弦函數 |
| (  | 圓括號(左)  | cos | 餘弦函數 |
| )  | 圓括號(右)  | tan | 正切函數 |
| Λ  | 次方      | log | 對數   |
|    | 開根號     | π   | 圓周率  |
| !  | 階乘      | In  | 自然對數 |
| е  | 自然對數的底數 |     |      |

## 25 單位換算器

在主介面中點擊「單位換算器」圖示 , 開啓單位換算器。

- 1) 點擊「功能」選擇框後下拉箭頭,選取需要換算單位類型。
- 分別點擊兩個「單位」選擇框後下拉箭頭,選取換算的原始單位和目標單位(左 側為原始單位,右側為目標單位)。
- 在左側「値」輸入框中輸入初始數值,右側「値」文字方塊中即刻顯示換算為目標單位後的數值。

#### 26 設定

在主介面中點擊「設定」圖示入,可進入系統設定頁面,進行相關設定。

- ◆ 無線網路控制:開啓WIFI,WIFI設定,切換至飛航模式,藍牙(適用機型N23 系列)、行動網路(適用機型N23系列)等設定,參看 <u>無線網路設定</u>。
  - 注意:使用行動網路進行資料傳輸的費用問題,請諮詢相關行動網路服務商。
- ◆ 音效與顯示:聲音設定(靜音、音量、通知鈴聲等)和顯示設定(動畫、亮度、 螢幕校準等)。
- ◆ 安全與位置:我的位置、設備鎖定、密碼顯示等。
- ◆ 應用程式:管理應用程式。
- ◆ Micro SD 記憶卡和本機儲存:檢視 Micro SD 記憶卡、本機內部儲存、系統儲存 空間使用情況,或出廠資料重設。
- ◆ 日期和時間:設定日期、時區、時間以及時間和日期的顯示格式。
- ◆ 語言與輸入法:設定系統語言,輸入法等。

用戶手冊

#### 關於本機:檢視本機相關資訊。

#### 26.1 無線網路設定

在系統設定頁面中,點擊「無線網路控制」,進入無線網路設定頁面。

| 設定項      | 說明                                |
|----------|-----------------------------------|
| Wi-Fi    | 開啓或關閉無線網路 Wi-Fi                   |
| Wi-Fi 設定 | 搜尋當前所有可用的 Wi-Fi 無線網路、新增 Wi-Fi 網路, |
|          | 開啓或關閉網路通知功能                       |
| 飛航模式     | 開啓或禁用所有無線連接功能                     |

#### 新增 Wi-Fi 網路

- 1) 在無線網路控制頁面,點擊「Wi-Fi 設定」,進入Wi-Fi 設定頁面。
- 2) 點擊「新增 Wi-Fi 網路」,進入加入網路頁面。
- 3) 輸入網路 ID 並選取安全性等,然後點擊「確定」按鈕,完成 Wi-Fi 網路新增。

## 27 客服中心

在主介面中點擊「客服中心」圖示?,進入客服中心頁面,檢視本機的相關客服資 訊。

# 附錄

## 產品規格

| 作業系統  | Linux Android                       |
|-------|-------------------------------------|
| 中央處理器 | Marvell 624 MHz                     |
| 顯示螢幕  | TFT 彩色觸控螢幕,4.8" WVGA,解析度 800 x 480  |
| 記憶體   | RAM: 128MB DDR                      |
|       | ROM: 512MB 或以上 NAND Flash (實際配備以實體為 |
|       | 準)                                  |
| 外接記憶卡 | Micro SD 記憶卡,最大支援 16GB              |
| 音訊設備  | 內置揚聲器;內置麥克風                         |
| 攝影機鏡頭 | 130 萬圖元 CMOS,照片解析度: 1280 x 960      |
| 無線網路  | WiFi 802.11 b/g                     |

| 藍牙            | 藍牙標準版本 2.0                          |
|---------------|-------------------------------------|
| (適用機型 N23 系列) |                                     |
| 網路版本和頻率       | 版本:GPRS/EDGE                        |
| (適用機型 N23 系列) | 頻率:850/900/1800/1900MHz             |
| 電源            | 1260mAh 鋰電池;AC 變壓器(5V, 1A)          |
| 輸入設備          | Scissor QWERTY 鍵盤;觸控螢幕              |
| I/O 埠         | 記憶卡插槽;Mini-USB 2.0 (HS)埠;3.5mm 耳機插孔 |
| 尺寸            | 140.6 X 83.4 X 20.45 mm             |
| 多媒體           | 音樂格式:AAC, AAC+, AMR-NB, MIDI, MP3   |
|               | 影片格式:MPEG-4, H.263 (*.MP4, *.3GP)   |
|               | 圖像格式:BMP, JPG, PNG, GIF             |
|               | FM 調頻收音機                            |
| 支援 WWW 瀏覽     | 完整 HTML 頁面瀏覽                        |
| 支援 WAP 瀏覽     | 支援版本:WAP 2.0                        |

# 用戶手冊

| Flash 播放 | 版本:Adobe Flash Lite 3.1              |
|----------|--------------------------------------|
| 內建軟體     | Dr.eye 辭典、Dr.eye 學習、多媒體書、Dr.eye 電子書、 |
|          | 傳送訊息(適用機型 N23 系列)、瀏覽器、電子郵件、          |
|          | 日曆、聯繫人、檔案管理、音樂播放、收音機、影片、Flash        |
|          | 播放器、相機、攝影機、圖片庫、錄音機、遊戲、電子書            |
|          | 閱讀器、鬧鐘、世界時間、小算盤、單位換算器、設定、            |
|          | 客服中心                                 |

#### 客戶服務

英業達股份有限公司

客服專線:+886 (02) 2880-9177

客服傳真:+886 (02) 2880-9184

產品網址: <u>http://www.dreye.com/tw</u>

客服 E-mail:service@dreye.com

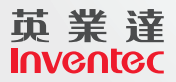